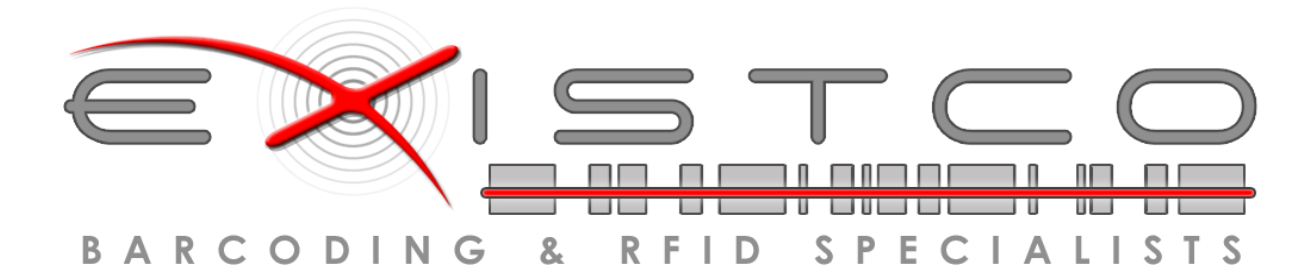

# Roshtek Asset Consumable Manager Desktop Application- User Guide

For the Roshtek Asset Consumable Manager Desktop Application

# Documentation

Copyright © 2023 Existco Pty Ltd, All Rights Reserved.

Copyright © 2023 Existco Pty Ltd. All rights reserved. Material in this publication may not be reproduced or transmitted in any form or by any means, without prior written permission. Requests for that permission should be directed to:

# Existco Pty Ltd 10 Weir Road Malaga, WA, 6090 +61 8 9227 0088

The contents of this publication are believed to be accurate. However, responsibility cannot be assumed for the information contained herein, and the consequences resulting from the use thereof. Material in this publication is subject to change without notice.

This Implementation Strategy and the computer software it describes are designed to provide accurate and authoritative information regarding the subject matter covered. They are distributed with the understanding that the publisher is not engaged in rendering legal, accounting, or other professional service. If legal advice or other expert assistance is required, the services of a competent professional person should be sought.

While Existco will make a reasonable effort to ensure deployment does not interfere with day-to-day operations at the client premises, it is ultimately the client's responsibility to ensure backups are in place and are viable in the event of a catastrophic failure. In addition, Existco assumes no responsibility for failures outside the scope of this deployment.

# **Document Control**

| Date       | Change           | Author        |
|------------|------------------|---------------|
| 19/04/2023 | Initial Document | Azhar Hussain |
|            |                  |               |
|            |                  |               |
|            |                  |               |
|            |                  |               |
|            |                  |               |

| Tal | ble of C | Contents                    |    |
|-----|----------|-----------------------------|----|
| 1.  | Login    |                             | 6  |
| 1.  | 1. Use   | r Login                     | 6  |
| 2.  | Parts/To | ols                         | 7  |
| 2   | .1. Тоо  | ls                          | 7  |
|     | 2.1.1.   | Add Tools                   | 7  |
|     | 2.1.2.   | Edit Tools                  | 7  |
|     | 2.1.3.   | Export Excel                | 8  |
|     | 2.1.4.   | Delete Tools                | 9  |
| 2   | .2. Con  | sumable                     | 9  |
|     | 2.2.1.   | Add/Edit Consumable         | 9  |
|     | 2.2.2.   | Adjust Quantity             |    |
|     | 2.2.3.   | Export Excel                | 11 |
|     | 2.2.4.   | Delete Consumables          |    |
|     | 2.2.5.   | Delete Consumables Location |    |
| 2   | .3. Mov  | /e                          |    |
|     | 2.3.1.   | Move Tools                  | 13 |
|     | 2.3.2.   | Move Consumables            |    |
| 2   | .4. Che  | ckout/ Remove               | 14 |
|     | 2.4.1.   | Checkout                    | 14 |
|     | 2.4.2.   | Print Checked Out List      | 15 |
| 2   | .5. Che  | ck In/Restock               | 15 |
|     | 2.5.1.   | Check In Tools              |    |
| 3.  | Reports. |                             |    |
| 4.  | Administ | ration                      |    |
| 4   | .1. Use  | rs                          |    |
|     | 4.1.1.   | Add User                    |    |
|     | 4.1.2.   | Edit User                   |    |
|     | 4.1.3.   | Delete User                 |    |
| 4   | .2. Imp  | ort                         |    |
|     | 4.2.1.   | Validate Data/Import        |    |
|     | 4.2.2.   | Import Template             |    |
| 5.  | Mainten  | ance                        |    |
| 5   | .1. Jobs | ·                           | 21 |
|     | 5.1.1.   | Add Job                     | 21 |

| Ros | htek Asse | Consumable Manager | Existco © 2023 |
|-----|-----------|--------------------|----------------|
|     | 5.1.2.    | Edit Job           | 21             |
|     | 5.1.3.    | Set Inactive Job   | 22             |
| 6.  | Assets/V  | endor/Employees    |                |
| e   | 5.1. Emj  | oloyees            | 23             |
|     | 6.1.1.    | Add Employee       | 23             |
|     | 6.1.2.    | Edit Employee      | 23             |
| 6   | 5.2. Ass  | ets                | 24             |
|     | 6.2.1.    | Add Assets         | 24             |
|     | 6.2.2.    | Edit Asset         | 25             |
| e   | 5.3. Ven  | dors               | 25             |
|     | 6.3.1.    | Add Vendor         | 25             |
|     | 6.3.2.    | Edit Vendor        | 26             |
| 7.  | Applicati | on Setup           | 27             |
| 7   | '.1. Cat  | egory              | 27             |
|     | 7.1.1.    | Add Category       | 27             |
|     | 7.1.2.    | Edit Category      | 27             |
|     | 7.1.3.    | Delete Category    | 28             |
| 7   | 7.2. Reg  | ion                | 29             |
|     | 7.2.1.    | Add Region         | 29             |
|     | 7.2.2.    | Edit Region        | 29             |
|     | 7.2.3.    | Delete Region      |                |
| 7   | '.3. Zon  | e                  |                |
|     | 7.3.1.    | Add Zone           |                |
|     | 7.3.2.    | Edit Zone          |                |
|     | 7.3.3.    | Delete Zone        |                |
| 7   | .4. Site  |                    |                |
|     | 7.4.1.    | Add Site           |                |
|     | 7.4.2.    | Edit Site          |                |
|     | 7.4.3.    | Delete Site        |                |
| 7   | '.5. Loc  | ation              |                |
|     | 7.5.1.    | Add Location       | 35             |
|     | 7.5.2.    | Edit Location      | 35             |
|     | 7.5.3.    | Delete Location    |                |
|     |           |                    |                |

# 1. Login

## 1.1. User Login

1.1.1. Open Roshtek Asses with Consumable Manager Application 1.1.2. Enter Username and Password and Click OK button to Login.

| Roshtek Assets with Consumables Manager            |
|----------------------------------------------------|
| SOFTWARE SOLUTIONS                                 |
| Login<br>User Name : admin                         |
| Password : ***** OK Cancel                         |
| Roshtek Software Solutions Version - 2023.4.1102.0 |

## 1.1.3. Following Screen will appear after Successful Login

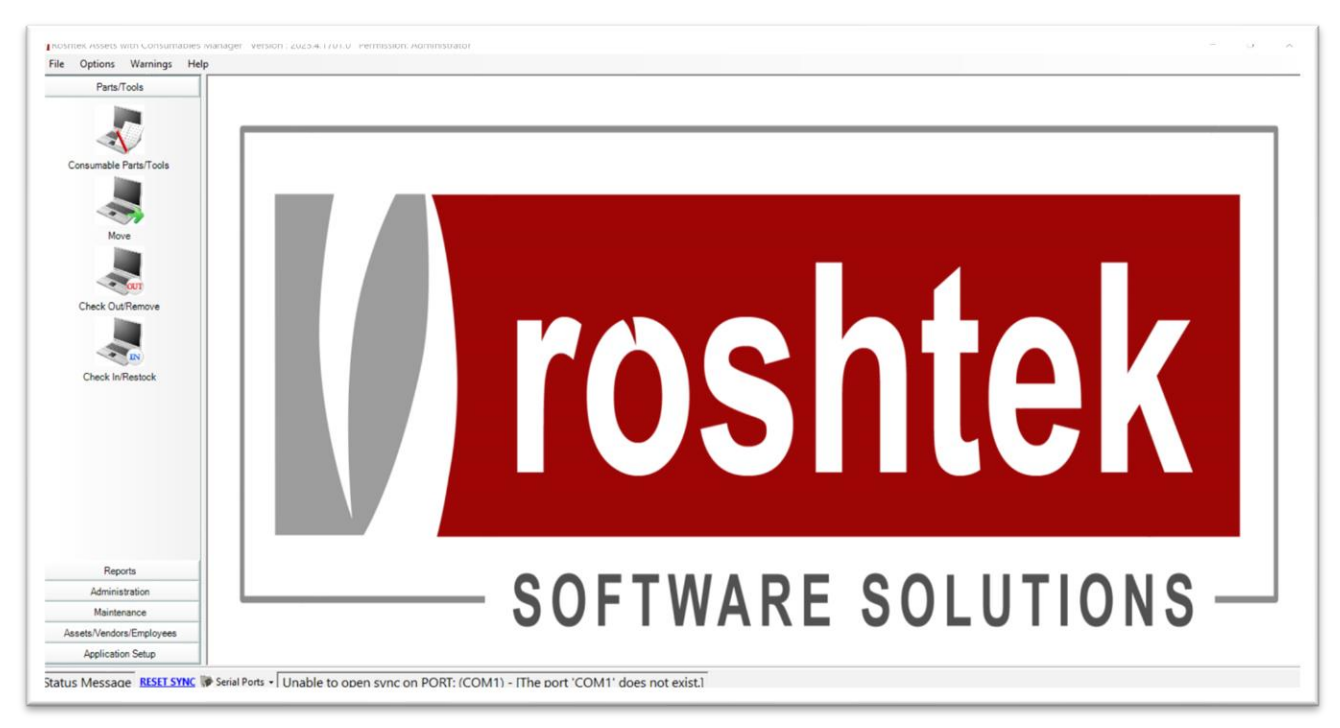

# 2. Parts/Tools

- 2.1. Tools
  - 2.1.1. Add Tools
    - 1. Select Consumable Part/Tools from Left menu
    - 2. Select Tools tab

| Parts/Trols        | 20            |          |                   |                                                     |        |       |          |          |           |           |       |     |
|--------------------|---------------|----------|-------------------|-----------------------------------------------------|--------|-------|----------|----------|-----------|-----------|-------|-----|
|                    | Filter        |          |                   |                                                     |        |       |          |          |           | Them Pict | ure   |     |
|                    | Item No :     |          |                   | First Name Count: 76                                |        |       |          |          | 54        | sarch     |       |     |
|                    |               |          |                   | Checked In: 64<br>Checked Out: 12                   |        |       |          |          |           |           |       |     |
|                    | Description : |          |                   | Last Name :                                         |        |       |          |          | Advanc    | ce Search |       |     |
| umable Parts/Tools |               |          |                   |                                                     |        |       |          |          |           |           |       |     |
|                    |               |          |                   |                                                     |        |       |          |          |           |           |       | 1   |
|                    | Tools Comm    | - black  |                   |                                                     |        |       |          |          |           |           |       |     |
|                    | Consum        | aules    |                   | le se                                               | 1.0.1  | 1     | 1.00     |          | 10.00     | la.       |       |     |
| Move               | Item No       | 0.000001 | Barcode Serial No | Description                                         | Region | Zone  | Site     | Location | Condition | Category  | Chech |     |
|                    | 0290010990    | ORE00001 |                   | BE350 Heavy Duty Tow Hitch 3501 Pull - Exchange -   | W.A.   | Kooly | Warehou  | INVA     | Good      | Tool      |       | 1   |
|                    | 0250010550    | ORE00002 |                   | BE350 Heavy Duty Tow Hitch 3501 Pull - Exchange -   | W.A.   | Kooly | Warehou. | INVA     | Good      | Tool      |       |     |
|                    | 0290010990    | ORE00004 |                   | BE350 Heavy Duty Tow Hitch 350T Pull - Exchange -   | W/A    | Kooly | Warehou  | IN/A     | Good      | Tool      |       | ľ ľ |
| eck Out/Remove     | 0290010990    | ORECCOOR |                   | RE350 Heavy Duty Tow Hitch 350T Pull - Exchange -   | WA     | Koohr | Warehou  | IN/A     | Good      | Tool      |       | Exp |
|                    | 0290010990    | ORE00009 |                   | BE350 Heavy Duty Tow Hitch 350T Pull - Exchange -   | WA     | Kooly | Warehou  | IN/A     | Good      | Tool      |       |     |
|                    | 0290010990    | ORE00010 |                   | BE350 Heavy Duty Tow Hitch 350T Pull - Exchange -   | WA     | Kooly | Warehou  | IN/A     | Good      | Tool      |       | -   |
|                    | 0250000000    | ORE00011 |                   | Body Lift Bam 75T 7 Body 3 5 Bod 1045mm Stroke 169  | WA     | Kooly | Warehou. | IN/A     | Good      | Tool      |       |     |
| heck In/Restock    | 0250000000    | ORE00012 |                   | Body Lift Barn 75T 7 Body 3 5 Bod 1045mm Stroke 169 | WA     | Kooly | Warehou  | IN/A     | Good      | Tool      |       |     |
|                    | 0250000000    | ORE00014 |                   | Body Lift Ram 75T 7 Body 3.5 Rod 1045mm Stroke 169  | WA     | Kooly | Warehou  | IN/A     | Good      | Tool      |       | 1   |
|                    | 0250000000    | ORE00015 |                   | Body Lift Ram 75T 7 Body 3.5 Rod 1045mm Stroke 169  | WA     | Kooly | Warehou. | IN/A     | Good      | Tool      |       | 1   |
|                    | 0250000000    | ORE00016 |                   | Body Lift Ram 75T 7 Body 3.5 Rod 1045mm Stroke 169  | W.A.   | Kooly | Warehou  | IN/A     | Good      | Tool      |       | 1   |
|                    | 025000000C    | ORE00017 |                   | Body Lift Ram 75T 7 Body 3.5 Rod 1045mm Stroke 169  | W.A.   | Kooly | Warehou  | !N/A     | Good      | Tool      |       | 1   |
|                    | 025000000C    | ORE00018 |                   | Body Lift Ram 75T 7 Body 3.5 Rod 1045mm Stroke 169  | W.A.   | Kooly | Warehou  | !N/A     | Good      | Tool      |       | 1   |
|                    | 025000000C    | ORE00019 |                   | Body Lift Ram 75T 7 Body 3.5 Rod 1045mm Stroke 169  | W.A.   | Kooly | Warehou  | !N/A     | Good      | Tool      |       | 1   |
|                    | 025000000C    | ORE00020 |                   | Body Lift Ram 75T 7 Body 3.5 Rod 1045mm Stroke 169  | W.A.   | Kooly | Warehou  | !N/A     | Good      | Tool      |       | 1   |
|                    | 027350021C    | ORE00021 |                   | Boomerang Refurbished Dolly King Post - CORE        | W.A.   | Kooly | Warehou  | IN/A     | Good      | Tool      |       | 1   |
|                    | 027350021C    | ORE00022 |                   | Boomerang Refurbished Dolly King Post - CORE        | W.A.   | Kooly | Warehou  | IN/A     | Good      | Tool      |       | 1   |
|                    | 027350021C    | ORE00023 |                   | Boomerang Refurbished Dolly King Post - CORE        | W.A.   | Kooly | Warehou  | !N/A     | Good      | Tool      |       | 1   |
|                    | 027350021C    | ORE00024 |                   | Boomerang Refurbished Dolly King Post - CORE        | W.A.   | Kooly | Warehou  | !N/A     | Good      | Tool      |       | 1   |
|                    | 027350021C    | ORE00025 |                   | Boomerang Refurbished Dolly King Post - CORE        | W.A.   | Kooly | Warehou  | !N/A     | Good      | Tool      |       | 1   |
|                    | 027350021C    | ORE00026 |                   | Boomerang Refurbished Dolly King Post - CORE        | W.A.   | Kooly | Warehou  | !N/A     | Good      | Tool      |       | 1   |
|                    | 027350021C    | ORE00027 |                   | Boomerang Refurbished Dolly King Post - CORE        | W.A.   | Kooly | Warehou  | IN/A     | Good      | Tool      |       | 1   |
|                    | 027350021C    | ORE00028 |                   | Boomerang Refurbished Dolly King Post - CORE        | W.A.   | Kooly | Warehou  | IN/A     | Good      | Tool      |       | 1   |
|                    | 027350021C    | ORE00029 |                   | Boomerang Refurbished Dolly King Post - CORE        | W.A.   | Kooly | Warehou  | !N/A     | Good      | Tool      |       | 1   |
|                    | 027350021C    | ORE00030 |                   | Boomerang Refurbished Dolly King Post - CORE        | W.A.   | Kooly | Warehou  | !N/A     | Good      | Tool      |       | 1   |
|                    | 027350011C    | ORE00031 |                   | BE350 KINGPOST SERVICE EXCHANGE - P/MOVER - CORE    | W.A.   | Kooly | Warehou  | !N/A     | Good      | Tool      |       | 1   |
|                    | 027350011C    | ORE00032 |                   | BE350 KINGPOST SERVICE EXCHANGE - P/MOVER - CORE    | W.A.   | Kooly | Warehou  | !N/A     | Good      | Tool      |       | 1   |
|                    | 027350011C    | ORE00033 |                   | BE350 KINGPOST SERVICE EXCHANGE - P/MOVER - CORE    | W.A.   | Kooly | Warehou  | IN/A     | Good      | Tool      |       | 1   |
| Reports            | 027350011C    | ORE00034 |                   | BE350 KINGPOST SERVICE EXCHANGE - P/MOVER - CORE    | W.A.   | Kooly | Warehou  | IN/A     | Good      | Tool      |       |     |
| Administration     | 027350011C    | ORE00035 |                   | BE350 KINGPOST SERVICE EXCHANGE - P/MOVER - CORE    | W.A.   | Kooly | Warehou  | !N/A     | Good      | Tool      |       |     |
| Administration     | 027350011C    | ORE00036 |                   | BE350 KINGPOST SERVICE EXCHANGE - P/MOVER - CORE    | A.W    | Kooly | Warehou  | !N/A     | Good      | Tool      |       |     |
| Maintenance        | 027350011C    | URE00037 |                   | BE350 KINGPOST SERVICE EXCHANGE - P/MOVER - CORE    | A.W    | Kooly | Warehou  | !N/A     | Good      | Tool      |       |     |
| /Vendors/Employees | 027350011C    | ORE00038 |                   | BE350 KINGPUST SERVICE EXCHANGE - P/MOVER - CORE    | W.A.   | Kooly | warehou  | !N/A     | Good      | lool      | ~     |     |

3. Click Add to create new Asset/Tool and Enter Assest Detail and Press Save to add new Tool

| eneral Financial    | Attachments Picture Maint | enance | Transa | action History User D             | efined              |     | Exit                                 |
|---------------------|---------------------------|--------|--------|-----------------------------------|---------------------|-----|--------------------------------------|
| /ool Type :         | DOOR CYL HP-BIGFOOT       | ~      |        | Tool Type Informa<br>Description: | DOOR CYL HP-BIGFOOT |     |                                      |
| egion :             | W.A.                      | ~      |        | Manufacturer:                     | GERRARD             |     |                                      |
| one :               | Kooly                     | $\sim$ |        | Supplier:                         |                     |     |                                      |
| te :                | Warehouse                 | ~      |        | Model:                            |                     |     |                                      |
| ocation :           | A21                       | ~      |        | Category:                         | Part                |     |                                      |
| epartment :         | Admin                     | $\sim$ |        |                                   |                     |     |                                      |
| ondition :          | Good                      | $\sim$ |        |                                   |                     |     |                                      |
| Tool<br>Serial No : |                           |        |        | Mile                              | age / Odometer : 0  | Kms |                                      |
| Iditional Info :    |                           |        |        |                                   |                     |     |                                      |
|                     |                           |        |        |                                   |                     |     |                                      |
|                     |                           |        |        |                                   |                     |     |                                      |
|                     |                           |        |        |                                   |                     |     |                                      |
|                     |                           |        |        |                                   |                     |     |                                      |
|                     |                           |        |        |                                   |                     |     | Attachment                           |
|                     |                           |        |        |                                   |                     |     | Attachment                           |
|                     |                           |        |        |                                   |                     |     | Attachment<br>Picture<br>Maintenance |

# 2.1.2. Edit Tools

Asset Ad

- 1. **Select** Item from list You want to Edit
- 2. Click on Edit button to make changes

# 3. Update the selected details and Press Save button to make changes

| Parts/Tools                          |                                                                                                    |                                                      | Tool                 |
|--------------------------------------|----------------------------------------------------------------------------------------------------|------------------------------------------------------|----------------------|
| insumable Parts/Tools                | Filter Item No.: Court: 78 Description: Last Name: Checked Fuel Checked Dut: 12 Iter Checked Checked C | Search<br>Advance Search                             | Add                  |
| Move                                 | Cols         Consumables           Item No         Barcode         Serial No         Description         Region         Zone         Site         Loc           Image: Consumables         EESIO KINGPOST SERVICE EXCHANGE - RMOVER - CORE         WA         Kody         Viernbox, NV           Image: Consumables         EESIO KINGPOST SERVICE EXCHANGE - RMOVER - CORE         WA         Kody         Viernbox, NV                                                                                                    | ation Condition Cetegory Cher*                       | Edit                 |
| Check OurPerrove                     | General Financials Attachme Picture Maintenance Transaction History User Defined                                                                                                    | Tod Cod Cod Cod Cod Cod Cod Cod Cod Cod C            | Export Exc<br>Delete |
|                                      | Cetails     Tool Type Information     Tool Type Information     Cont Type Information     Cont Type Information     C      | Out         Ool           ool                        |                      |
|                                      | F     Site:     Watehouse     v     Model:     INA       Location:     INA     v     -     Category:     Tod       Department:     Boomerang     v     -        G     Candion:     Good     v     -                                                                                                    | Col<br>Col<br>Col<br>Col<br>Tol<br>Tol<br>Tol<br>Tot |                      |
|                                      | Tool         Serial No :         Mileage / Odometer :         0         Kms           Additional Info :         FA         FA         FA         FA                                                                                                    | ool<br>ool<br>arts<br>fool<br>ool                    |                      |
| Reports<br>Administration            |                                                                                                    | Cool<br>Cool<br>Cool                                 |                      |
| Maintenance<br>ate Mandree/Employees |                                                                                                    | Cool<br>Attachment Fool                              |                      |
| Application Setup                    |                                                                                                    | Picture >                                            | Consumat             |
|                                      |                                                                                                    | Maintenance                                          |                      |

# 2.1.3. Export Excel

**1.** By **Clicking Export Assets** button will import all the record into excel file at Local computer (e.g as per below picture Total count is 78)78 records will import into excel).

| Parts/Tools                                                                                                    |   |                     |                          |                                  |        |       |            |          |            |            |        | Tr     |
|----------------------------------------------------------------------------------------------------|---|---------------------|--------------------------|----------------------------------|--------|-------|------------|----------|------------|------------|--------|--------|
|                                                                                                    |   | Filter              |                          |                                  |        |       |            |          |            | Item Pictu | re T   |        |
|                                                                                                    |   | Nem No : 1          | First Name -             | Count: 78                        |        |       |            |          | S.         | arch       |        | 1      |
| A)                                                                                                    |   |                     |                          | Checked in: 66<br>Checked Out 12 |        |       |            |          |            |            |        | 1      |
| - V                                                                                                    |   | Description :       | Last Name :              | Chickey Oct. 12                  | 1      |       |            |          | Advanc     | e Search   |        |        |
| umable Parts/Tools                                                                                                    |   | Is Active           |                          |                                  |        |       |            |          |            |            |        | Ad     |
|                                                                                                    | 1 | Tools Consumables   |                          |                                  |        |       |            |          |            |            |        | 7      |
| Move                                                                                                    |   | Item No Barcode Ser | al No Description        |                                  | Region | Zone  | Site       | Location | Condition  | Category   | Chec ^ | Đ      |
| in the second second se |   | 029001099CORE00001  | BE350 Heavy Duty Tow H   | tch 350T Pull - Exchange -       | WA     | Kooly | Warehou    | IN/A     | Good       | Tool       |        |        |
|                                                                                                    |   | 029001099CORE00002  | BE350 Heavy Duty Tow H   | tch 350T Pull - Exchange -       | W.A.   | Kooly | Warehou    | IN/A     | Good       | Tool       | -      | 1      |
| CUT                                                                                                    |   | 029001099CORE00003  | BE350 Heavy Duty Tow H   | tch 350T Pull - Exchange -       | W.A.   | Kooly | Warehou    | IN/A     | Faulty     | Tool       |        | 1      |
| ack Out Remove                                                                                                    |   | 029001099CORE00004  | BE350 Heavy Duty Tow H   | tch 350T Pull - Exchange -       | W.A.   | Kooly | Warehou    | IN/A     | Good       | Tool       |        |        |
| POR GOVERNME                                                                                                    |   | 029001099CORE00008  | BE350 Heavy Duty Tow H   | tch 350T Pull - Exchange -       | W.A.   | Kooly | Warehou.   | IN/A     | Good       | Tool       |        | Export |
|                                                                                                    |   | 029001099CORE00009  | BE350 Heavy Duty Tow H   | tch 350T Pull - Exchange -       | W.A.   | Kooly | Warehou_   | IN/A     | Good       | Tool       |        | 1      |
| 100 C                                                                                                    |   | 029001099CORE00010  | BE350 Heavy Duty Tow H   | tch 350T Pull - Exchange -       | W.A.   | Kooly | Warehou    | IN/A     | Good       | Tool       |        | -      |
| - IN                                                                                                    |   | 02500000CORE00011   | Body Lift Ram 75T 7 Body | 3.5 Rod 1045mm Stroke 169        | W.A.   | Kooly | Warehou .  | IN/A     | Good       | Tool       |        | - 1    |
| eck In/Restock                                                                                                    |   | 025000000CORE00012  | Body Lift Ram 75T 7 Body | 3.5 Rod 1045mm Stroke 169        | W.A.   | Kooly | Warehou    | !N/A     | Good       | Tool       |        | De     |
|                                                                                                    |   | 025000000CORE00014  | Body Lift Ram 75T 7 Body | 3.5 Rod 1045mm Stroke 169        | W.A.   | Kooly | Warehou    | IN/A     | Good       | Tool       |        |        |
|                                                                                                    |   | 02500000CORE00015   | Body Lift Ram 75T 7 Body | 3.5 Rod 1045mm Stroke 169        | W.A.   | Kooly | Warehou_   | IN/A     | Good       | Tool       |        |        |
|                                                                                                    |   | 025000000CORE00016  | Body Lift Ram 75T 7 Body | 3.5 Rod 1045mm Stroke 169        | W.A.   | Kooly | Warehou    | IN/A     | Good       | Tool       |        |        |
|                                                                                                    |   | 025000000CORE00017  | Body Lift Ram 75T 7 Body | 3.5 Rod 1045mm Stroke 169        | WA     | Kooly | Warehou_   | IN/A     | Good       | Tool       |        |        |
|                                                                                                    |   | 025000000CORE00018  | Body Lift Ram 75T 7 Body | 3.5 Rod 1045mm Stroke 169        | W.A.   | Kooly | Warehou    | IN/A     | Good       | Tool       |        |        |
|                                                                                                    |   | 02500000CORE00019   | Body Lift Ram 75T 7 Body | 3.5 Rod 1045mm Stroke 169        | W.A.   | Kooly | Warehou    | IN/A     | Good       | Tool       |        |        |
|                                                                                                    |   | 02500000CORE00020   | Body Lift Ram 75T 7 Body | 3.5 Rod 1045mm Stroke 169        | W.A.   | Kooly | Warehou.   | IN/A     | Good       | Tool       |        |        |
|                                                                                                    |   | 027350021CORE00021  | Boomerang Refurbished D  | olly King Post - CORE            | W.A.   | Kooly | Warehou_   | IN/A     | Good       | Tool       |        |        |
|                                                                                                    |   | 027350021CORE00022  | Boomerang Refurbished D  | olly King Post - CORE            | W.A.   | Kooly | Warehou.   | IN/A     | Good       | Tool       |        |        |
|                                                                                                    |   | 027350021CORE00023  | Boomerang Refurbished D  | olly King Post - CORE            | W.A.   | Kooly | Warehou.   | IN/A     | Good       | Tool       |        |        |
|                                                                                                    |   | 027350021CORE00024  | Boomerang Refurbished D  | olly King Post - CORE            | W.A.   | Kooly | Warehou_   | 1N/A     | Good       | Tool       |        |        |
|                                                                                                    |   | 027350021CORE00025  | Boomerang Refurbished D  | olly King Post - CORE            | W.A.   | Kooly | Warehou    | IN/A     | Good       | Tool       |        |        |
|                                                                                                    |   | 027350021CORE00026  | Boomerang Refurbished D  | olly King Post - CORE            | W.A.   | Kooly | Warehou    | IN/A     | Good       | Tool       |        |        |
|                                                                                                    |   | 027350021CORE00027  | Boomerang Refurbished D  | olly King Post - CORE            | W.A.   | Kooly | Warehou_   | IN/A     | Good       | Tool       |        |        |
|                                                                                                    |   | 027350021CDRE00028  | Boomerang Refurbished D  | olly King Post - CORE            | W.A.   | Kooly | Warehou    | IN/A     | Good       | Tool       |        |        |
|                                                                                                    |   | 027350021CORE00029  | Boomerang Refurbished D  | olly King Post - CORE            | W.A.   | Kooly | Warehou    | IN/A     | Good       | Tool       |        |        |
|                                                                                                    |   | 027350021CORE00030  | Boomerang Refurbished D  | olly King Post - CORE            | W.A.   | Kooly | Warehou    | IN/A     | Good       | Tool       |        |        |
|                                                                                                    |   | 027350011CORE00031  | BE350 KINGPOST SERVI     | E EXCHANGE - P/MOVER - CORE      | W.A.   | Kooly | Warehou.   | IN/A     | Good       | Tool       |        |        |
|                                                                                                    |   | 027350011CORE00032  | BE350 KINGPOST SERVI     | E EXCHANGE - P/MOVER - CORE      | W.A.   | Kooly | Warehou    | IN/A     | Good       | Tool       |        |        |
|                                                                                                    |   | 027350011CORE00033  | BE350 KINGPOST SERVI     | CE EXCHANGE - P/MOVER - CORE     | W.A.   | Kooly | Warehou    | IN/A     | Good       | Tool       |        |        |
| Reports                                                                                                    |   | 027350011CORE00034  | BE350 KINGPOST SERVI     | CE EXCHANGE - P/MOVER - CORE     | W.A.   | Kooly | Warehou    | IN/A     | Good       | Tool       |        |        |
|                                                                                                    |   | 027350011CORE00035  | BE350 KINGPOST SERVI     | E EXCHANGE - PIMOVER - CORE      | W.A.   | Kooly | Warehou    | IN/A     | Good       | Tool       |        |        |
| Administration                                                                                                    |   | 027350011CORE00036  | BE350 KINGPOST SERVI     | EXCHANGE - P/MOVER - CORE        | W.A.   | Kooly | Warehou.   | IN/A     | Good       | Tool       |        |        |
| Maintenance                                                                                                    |   | 027350011CORE00037  | BE350 KINGPOST SERVI     | CE EXCHANGE - PIMOVER - CORE     | W.A.   | Kooly | Warehou    | IN/A     | Good       | Tool       |        |        |
| Vendors/Employees                                                                                                    |   | 027350011CORE00038  | BE350 KINGPOST SERVI     | E EXCHANGE - P/MOVER - CORE      | W.A.   | Kooly | Warehou    | IN/A     | Good       | Tool       | ~      |        |
| Read of the second second second second second second second second second second second second second second s                                                                                                    |   | <pre></pre>         | PETER MAILCOOKT CERLA    | revenuer augura coor             |        | w     | Sel-sebar. | 16174    | ~ <i>i</i> | T 1        | >      | C      |

- 2.1.4. Delete Tools
  - 1. Select the desire record you want to Delete
  - 2. Click on Delete button
  - 3. Select yes for confirmation to Delete the selected record
  - 4. Record count will be updated after delete

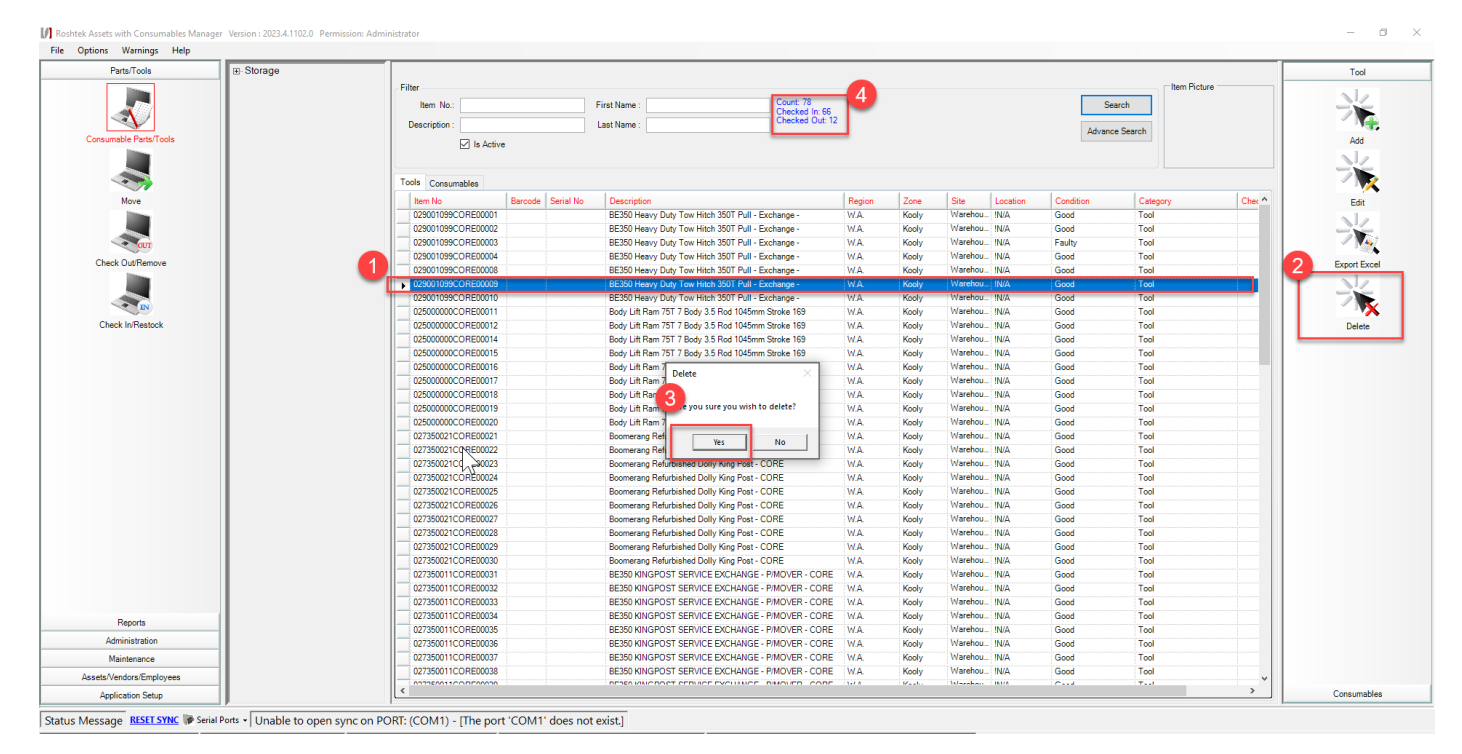

# 2.2. Consumable

- 2.2.1. Add/Edit Consumable
  - 1. Select Consumable Part/Tools from Left menu
  - 2. Select Consumables tab
  - 3. Click on Add button to Add new Consumable
  - 4. Enter all details and then Press Save to add a new Consumable

| ne options fromings from |   |                                        |                             |                                  |                                                |            |                                    |                                        |                   |
|--------------------------|---|----------------------------------------|-----------------------------|----------------------------------|------------------------------------------------|------------|------------------------------------|----------------------------------------|-------------------|
| Parts/Tools              |   |                                        |                             |                                  |                                                |            |                                    |                                        | Tool              |
| Consumable Parts/Tools   |   | Filter Item No.:                       | First Name :<br>Last Name : |                                  | Count: 78<br>Checked In: 66<br>Checked Out: 12 |            | Search<br>Advance Ser              | Item Picture                           | Consumables       |
| Move                     | 4 | Tools Consumable<br>Item No            | s Description               | Zone                             | Region Site                                    | Location C | Department Category In Stock Asset | JserDefined1 AssetUserDefir            | Add<br>Edit       |
| Check OutRemove          |   | Item No : 0019M                        | Auto Number                 |                                  |                                                |            | Save                               |                                        | Adjust Quantity   |
| Check In/Restock         |   | Details<br>Type :                      | "7" H4 Insert"              | Type Information<br>Description: | "7"" H4 Insert"                                |            | Exit                               |                                        | Export Excel      |
|                          |   | Region :<br>Zone :                     | WA. V<br>Kooly V            | Manufacturer:<br>Supplier:       | GENTECH                                        |            |                                    |                                        | Delete Consumable |
|                          |   | Location :<br>Department :             | A12                         | Category:                        | Parts                                          |            |                                    |                                        | Delete Location   |
|                          |   | Part<br>Qty on Hand :<br>ReOrder Qty : | 50 Qky Min<br>10 Pack G     | ty:                              | 40 Qty Max :<br>10 Unit of Measure :           | 1          | 60                                 |                                        |                   |
|                          |   | Additional Info :                      | mahla                       |                                  |                                                |            |                                    |                                        |                   |
| Reports                  |   | The addining litest consul             | пасию                       |                                  |                                                |            |                                    |                                        |                   |
| Administration           |   |                                        |                             |                                  |                                                |            | Attachment                         |                                        |                   |
| Maintenance              |   |                                        |                             |                                  |                                                |            | Picture                            |                                        |                   |
| Assets/Vendors/Employees |   |                                        |                             |                                  |                                                |            | Transaction History                | ······································ |                   |
| Application Setup        |   |                                        |                             |                                  |                                                |            |                                    | ,                                      |                   |

- 2.2.2. Adjust Quantity
  - 1. Select Consumable Part/Tools from Left menu
  - 2. Select Consumables tab
  - 3. Select Consumable record and Click on Adjust Quantity button
  - 4. Update In stock value by entering new Quantity
  - 5. Press Save button to Update the Quantity (Note: In Stock Quantity is different than Min Qty, Max Qty)

| Parts/Tools      |   | -                                                   |                                                                                       |                         |                          |                                     |                        |                                                             |                            |                                       | ~ .              | Too         |
|------------------|---|-----------------------------------------------------|---------------------------------------------------------------------------------------|-------------------------|--------------------------|-------------------------------------|------------------------|-------------------------------------------------------------|----------------------------|---------------------------------------|------------------|-------------|
|                  |   | Description :                                       | First Name                                                                            | a:                      | Count:<br>Check<br>Check | 78<br>ed In: 66<br>ed Out: 12       |                        |                                                             |                            | Search<br>Advance Search              | m Picture        | Consum      |
| Move             |   | Tools Consumables           No           0019M      | Description<br>"7" H& Inset"<br>BATTERY TERMINAL NEGITIVE                             | Zone<br>Kooly<br>Kooly  | Region<br>WA<br>WA       | Site<br>Warehouse<br>Warehouse      | Location<br>A12<br>B32 | Department<br>DEFAULT<br>Independent Parts                  | Category<br>Parts<br>Parts | In Stock AssetUserDefined1<br>30<br>9 | AssetUserDefir ^ | Add         |
| Check Out/Remove |   | 0019P<br>01127MST-1                                 | BATTERY TERMINAL POSITIVE<br>127MM OD Mild Steel tube- 1M LENGTH                      | Kooly<br>Kooly          | WA.<br>WA.               | Warehouse<br>Warehouse              | B32<br>U04             | Independent Parts<br>Independent Parts                      | Parts<br>Parts             | 6                                     |                  | 3           |
|                  |   | 015-002<br>015-002<br>015-002                       | PYRO PROBE<br>PYRO PROBE                                                              | Kooly<br>Kooly          | WA<br>WA<br>WA           | Warehouse<br>Warehouse              | A21<br>AA03<br>!N/A    | Independent Parts<br>Independent Parts<br>Independent Parts | Parts<br>Parts<br>Parts    | 2 2 0                                 |                  | Adjust Qu   |
| Check In/Restock |   | 0155102<br>0155127                                  | Exhaust Flex 4 S/Steel (P/Mtr)<br>EXHAUST FLEX 5 S/STEEL (P/MTR)                      | Quantity Adjust         | WΔ                       | Warehouse<br>ouse                   | U03<br>U03             | Independent Parts<br>Independent Parts                      | Parts<br>Parts             | 0                                     |                  | 7           |
|                  |   | 0161CZ102F<br>0161CZ102F<br>0161CZ127F              | Flat Band U/ Bolt Clamp 3"<br>Flat Band U/ Bolt Clamp 4"<br>Flat Band U/ Bolt Clamp 5 | In stock :              | 30                       | - puse                              | T04<br>T04<br>T04      | Independent Parts<br>Independent Parts<br>Independent Parts | Parts<br>Parts<br>Parts    | 11<br>13<br>4                         |                  | Export E    |
|                  |   | 0161CZ152F<br>022002678-4                           | Flat Band U/ Bolt Clamp 6<br>KING POST BUSHING                                        | Quantity :              | 30                       | 4 puse                              | T04<br>K22             | Independent Parts<br>Independent Parts                      | Parts<br>Parts             | 14<br>0                               |                  | 21          |
|                  |   | 022005635-16-1<br>022005635-16-2<br>022005635-16-3  | PIN BODY PIVOT<br>BODY PIVOT BOSS<br>NYLON BODY PIVOT BUSH                            | Save                    | Cancel                   | Duse Duse                           | K13<br>K13<br>H13      | Independent Parts<br>Independent Parts<br>Independent Parts | Parts<br>Parts<br>Part     | 10<br>4<br>18                         |                  | Delete Cons |
|                  |   | 022005635-16-4<br>022005635-16-6                    | BODY PIVOT CENTRE BUSH<br>WASHER BODY PIVOT                                           | Kooly                   | W.A.                     | ouse<br>Warehouse                   | K13<br>K12             | Independent Parts<br>Boomerang                              | Parts<br>Parts             | 0<br>20                               |                  | Delete Lo   |
|                  |   | 022005635-16-7<br>022005635-19-3A                   | BOOMERANG PLATE<br>DOOR ROPE ASSY                                                     | Kooly<br>Kooly          | WA.<br>WA.               | Warehouse<br>Warehouse              | K24<br>YARD            | Boomerang<br>Boomerang                                      | Parts<br>Parts             | 2 7                                   |                  |             |
|                  |   | 022005635-21-1<br>022005635-21-2<br>022005635-22-10 | PULLEY PIN LONG<br>PULLEY PIN SHORT<br>PULLEY DOOR                                    | Kooly<br>Kooly          | WA<br>WA<br>WA           | Warehouse<br>Warehouse              | G06<br>G06<br>G06      | Independent Parts<br>Independent Parts<br>Independent Parts | Parts<br>Parts<br>Parts    | 3                                     |                  |             |
|                  |   | 022005635-4-2<br>022005686-10                       | PIN DOOR/LIFT RAM<br>DRAW BAR PIN                                                     | Kooly<br>Kooly          | W.A.<br>W.A.             | Warehouse<br>Warehouse              | G06<br>K16             | Boomerang<br>Boomerang                                      | Parts<br>Parts             | 10<br>0                               |                  |             |
|                  |   | 022005686-10<br>022900000<br>022900001              | DRAW BAR PIN<br>BUSH<br>BUSH                                                          | Kooly<br>Kooly<br>Kooly | WA.<br>WA.               | Warehouse<br>Warehouse<br>Warehouse | IN/A<br>IN/A<br>IN/A   | Boomerang<br>Boomerang<br>Independent Parts                 | Parts<br>Parts<br>Parts    | 45<br>4<br>8                          |                  |             |
| Reports          |   | 027000055<br>027000190                              | NEW STYLE FOOT PIN<br>PIVOT FOOT                                                      | Kooly<br>Kooly          | W.A.<br>W.A.             | Warehouse                           | IN/A<br>G02            | Boomerang<br>Independent Parts                              | Parts<br>Parts             | 1                                     |                  |             |
| Administration   |   | 027000220                                           | PIVOT FOOT<br>PIVOT FOOT                                                              | Kooly                   | W.A.                     | Warehouse                           | G02<br>G03             | Independent Parts                                           | Parts<br>Parts             | 14                                    |                  |             |
|                  | 1 | 007104077.0                                         |                                                                                       |                         | 1.1.4                    |                                     |                        | 1.1. J. D. J.                                               |                            | -                                     |                  |             |

Status Message RESET SYNC Serial Ports - Unable to open sync on PORT: (COM1) - [The port 'COM1' does not exist.]

- 2.2.3. Export Excel
  - 1. Select Consumable Part/Tools from Left menu
  - 2. Select Consumables tab
  - 3. Click on Export Excel button (By clicking Export Assets button will import all the record into excel file at Local computer (e.g as per below picture Total count is 78, 78 records will import into excel).

| Det Tech              |                   |                                |              |        |                             |            |                   |               |              |
|-----------------------|-------------------|--------------------------------|--------------|--------|-----------------------------|------------|-------------------|---------------|--------------|
| Parts/Tools           | 1000              |                                |              |        |                             |            |                   |               | Tool         |
|                       | Filter            |                                |              |        |                             |            | Item Pict         | ure           | Consumabl    |
|                       | Item No.:         | F                              | First Name : |        | Count: 78<br>Checked In: 66 | Sea        | irch              |               |              |
|                       | Description :     |                                | ast Name :   |        | Checked Out: 12             |            |                   |               | 22           |
| nsumable Parts/Tools  |                   |                                |              |        |                             | Advance    | Search            |               |              |
|                       |                   |                                |              |        |                             |            |                   |               |              |
|                       | 2                 |                                |              |        |                             |            |                   |               | Add          |
|                       | Tools Consumables |                                |              |        |                             |            |                   |               | 10           |
| Maus                  | Item No.          | Description                    | 7000         | Pening | Cite                        | Location   | Department        | Catagona In A | 7            |
| Move                  | 0019M             | "7" H4 locart"                 | Kooly        | IN/ A  | Maraboura                   | A12        | DEEALIT           | Parte         |              |
|                       | > 0019N           | BATTERY TERMINAL NEGITIV       | E Kooly      | W/A    | Warehouse                   | 812        | Independent Parts | Parts         | Edit         |
|                       | 0019P             | BATTERY TERMINAL POSITIV       | E Kooly      | 14/ 0  | Warehouse                   | B32<br>B32 | Independent Parts | Parte         | NZ           |
|                       | 01127MST-1        | 127MM OD Mild Steel tube- 1M   | LENGTH Kooly | WA     | Warehouse                   | 1104       | Independent Parts | Parts         |              |
| Check Out/Remove      | 015-002           | PYRO PROBE                     | Kooly        | W A    | Warehouse                   | A21        | Independent Parts | Parts         | × 17         |
|                       | 015-002           | PYRO PROBE                     | Kooly        | WA     | Warehouse                   | A403       | Independent Parts | Parts         | Adjust Qua   |
|                       | 015-002           | PYRO PROBE                     | Kooly        | WA     | Warehouse                   | IN/A       | Independent Parts | Parts         |              |
|                       | 0155102           | Exhaust Flex 4 S/Steel (P/Mtr) | Kooly        | WA     | Warehouse                   | U03        | Independent Parts | Parts         | Y 24         |
| Check In/Restock      | 0155127           | EXHAUST FLEX 5 S/STEEL (P/     | MTR) Kooly   | W.A.   | Warehouse                   | U03        | Independent Parts | Parts         |              |
|                       | 0161CZ076F        | Flat Band U/ Bolt Clamp 3"     | Kooly        | W.A.   | Warehouse                   | T04        | Independent Parts | Parts         |              |
|                       | 0161CZ102F        | Flat Band U/ Bolt Clamp 4"     | Kooly        | W.A.   | Warehouse                   | T04        | Independent Parts | Parts         | Export Exc   |
|                       | 0161CZ127F        | Flat Band U/ Bolt Clamp 5      | Kooly        | W.A.   | Warehouse                   | T04        | Independent Parts | Parts         | 11           |
|                       | 0161CZ152F        | Flat Band U/ Bolt Clamp 6      | Kooly        | W.A.   | Warehouse                   | T04        | Independent Parts | Parts         | 7            |
|                       | 022002678-4       | KING POST BUSHING              | Kooly        | W.A.   | Warehouse                   | K22        | Independent Parts | Parts         |              |
|                       | 022005635-16-1    | PIN BODY PIVOT                 | Kooly        | W.A.   | Warehouse                   | K13        | Independent Parts | Parts         | Delete Consu |
|                       | 022005635-16-2    | BODY PIVOT BOSS                | Kooly        | W.A.   | Warehouse                   | K13        | Independent Parts | Parts         | 12           |
|                       | 022005635-16-3    | NYLON BODY PIVOT BUSH          | Kooly        | W.A.   | Warehouse                   | H13        | Independent Parts | Part          |              |
|                       | 022005635-16-4    | BODY PIVOT CENTRE BUSH         | Kooly        | W.A.   | Warehouse                   | K13        | Independent Parts | Parts         | - N          |
|                       | 022005635-16-6    | WASHER BODY PIVOT              | Kooly        | W.A.   | Warehouse                   | K12        | Boomerang         | Parts         | Delete Loca  |
|                       | 022005635-16-7    | BOOMERANG PLATE                | Kooly        | W.A.   | Warehouse                   | K24        | Boomerang         | Parts         |              |
| Reports               | 022005635-19-3A   | DOOR ROPE ASSY                 | Kooly        | W.A.   | Warehouse                   | YARD       | Boomerang         | Parts         |              |
| Administration        | 022005635-21-1    | PULLEY PIN LONG                | Kooly        | W.A.   | Warehouse                   | G06        | Independent Parts | Parts         |              |
| Marriensu ation       | 022005635-21-2    | PULLEY PIN SHORT               | Kooly        | W.A.   | Warehouse                   | G06        | Independent Parts | Parts         |              |
| Maintenance           | 022005635-22-10   | PULLEY DOOR                    | Kooly        | W.A.   | Warehouse                   | G06        | Independent Parts | Parts         |              |
| ets/Vendors/Employees | 022005635-4-2     | PIN DOOR/LIFT RAM              | Kooly        | W.A.   | Warehouse                   | G06        | Boomerang         | Parts v       |              |

Status Message RESET SYNC Serial Ports - Unable to open sync on PORT: (COM1) - [The port 'COM1' does not exist.]

## 2.2.4. Delete Consumables

- 1. Select Consumable Part/Tools from Left menu
- 2. Select Consumables tab
- 3. Select consumable record you want to delete
- 4. Select yes for confirmation to Delete the selected record

| Parts/Tools           |                  |                        |                  |                 |        |               |          |                   |               | Tool          |
|-----------------------|------------------|------------------------|------------------|-----------------|--------|---------------|----------|-------------------|---------------|---------------|
|                       | Filter           |                        |                  |                 |        |               |          | Item Pictu        | re            | Consumable    |
|                       | Item No.:        |                        | First Name :     |                 | Cou    | int: 77       | Sea      | rch               |               |               |
|                       | Departmention :  |                        | Last Name :      |                 | Che    | ecked Out: 12 |          |                   |               |               |
| neumable Parte/Toole  | Description.     |                        | Last Name .      |                 |        |               | Advance  | Search            |               |               |
| Isumable Parts/100is  |                  |                        |                  |                 |        |               |          |                   |               |               |
|                       |                  |                        |                  |                 |        |               |          |                   |               | Add           |
|                       | Tools Consumable | 15                     |                  |                 |        |               |          |                   |               | 12            |
| Mave                  | Item No.         | Description            |                  | Zone            | Region | Site          | Location | A Department      | Category In ^ |               |
|                       | 022005686-10     | DRAW BAR PIN           |                  | Kooly           | W.A.   | Warehouse     | !N/A     | Boomerang         | Parts         |               |
|                       | 022900000        | BUSH                   |                  | Kooly           | W.A.   | Warehouse     | !N/A     | Boomerang         | Parts         | Edit          |
|                       | 022900001        | BUSH                   |                  | Kooly           | W.A.   | Warehouse     | !N/A     | Independent Parts | Parts         |               |
|                       | 2 027000055      | NEW STYLE FOOT PIN     |                  | Kooly           | W.A.   | Warehouse     | !N/A     | Boomerang         | Parts         | 7             |
| neck Out/Remove       | 034013-203       | NUT AND WASHER KIT     |                  | Kooly           | W.A.   | Warehouse     | !N/A     | Independent Parts | Parts         |               |
|                       | 04016-9          | LATCH ASSY             |                  | Kooly           | W.A.   | Warehouse     | !N/A     | Independent Parts | Parts         | Adjust Quan   |
|                       | 063700-0811      | SERVO ASSY             | -                | Varle           | A.     | Warehouse     | !N/A     | Independent Parts | Parts         | N/2           |
|                       | 063700-2180      | SERVO ASSY             | Delete           |                 | × A.   | Warehouse     | !N/A     | Independent Parts | Parts         |               |
| Check In/Restock      | 08-7855-200      | 200A CIRCUIT BREAKER   |                  |                 | A.     | Warehouse     | !N/A     | Independent Parts | Parts         | - M           |
|                       | 0902209SP2       | SHOCK ABSORBER FRONT   | Are you sure you | wish to delete? | A.     | Warehouse     | !N/A     | Independent Parts | Parts         | Export Exc    |
|                       | 090-400-9500     | SHAFT SEAL             |                  |                 | A.     | Warehouse     | !N/A     | Independent Parts | Parts         |               |
|                       | 090711-9000      | SHEILD                 |                  | -               | 1 A.   | Warehouse     | !N/A     | Independent Parts | Parts         |               |
|                       | 10037991         | BRAKE DRUM             | 4 Yes            | No              | A.     | Warehouse     | !N/A     | Independent Parts | Parts         |               |
|                       | 100525           | PUMP EVAC ENGINE MOUNT | EU 24V           | NOOIY           | w.A.   | Warehouse     | !N/A     | Independent Parts | Parts         |               |
|                       | 102277           | VALVE R12              |                  | Kooly           | W.A.   | Warehouse     | !N/A     | Independent Parts | Parts         | Delete Consun |
|                       | 109001           | VALVE R12P             |                  | Kooly           | W.A.   | Warehouse     | !N/A     | Independent Parts | Parts         |               |
|                       | 10996597         | TOW EYE BUSH           |                  | Kooly           | W.A.   | Warehouse     | !N/A     | Independent Parts | Parts         |               |
|                       | 10X100M0704EE    | B EYE BOLT             |                  | Kooly           | W.A.   | Warehouse     | !N/A     | Independent Parts | Parts         | - M           |
|                       | 110360           | VALVE RV015            |                  | Kooly           | W.A.   | Warehouse     | !N/A     | Independent Parts | Parts         | Delete Locat  |
|                       | 110701           | VALVE SPRING BRAKE     |                  | Kooly           | W.A.   | Warehouse     | !N/A     | Independent Parts | Parts         |               |
| Reports               | 115261           | INPUT BEARING          |                  | Kooly           | W.A.   | Warehouse     | !N/A     | Independent Parts | Parts         |               |
| Administration        | 11548            | MOUNTING RADIATOR      |                  | Kooly           | W.A.   | Warehouse     | !N/A     | Independent Parts | Parts         |               |
|                       | 115617-02        | CUSHION SEAT BASE FOAM | ONLY             | Kooly           | W.A.   | Warehouse     | !N/A     | Independent Parts | Parts         |               |
| Maintenance           | 11839            | HOOD MOUNT BLOCK RH    |                  | Kooly           | W.A.   | Warehouse     | !N/A     | Independent Parts | Parts         |               |
| ets/Vendors/Employees | 11840            | HOOD MOUNT BLOCK LH    |                  | Kooly           | W.A.   | Warehouse     | !N/A     | Independent Parts | Parts v       |               |
| Application Setup     | <                |                        |                  |                 |        |               |          |                   | >             |               |

#### 2.2.5. Delete Consumables Location

- 1. Select Consumable Part/Tools from Left menu
- 2. Select Consumables tab
- 3. Select consumable record you want to delete
- 4. Click on Delete Location
- 5. Select yes for confirmation to Delete the selected Location

| Parts/Tools            | 51               |                        |                     |                  |                                   |                   | line Diet        |               | Tool          |
|------------------------|------------------|------------------------|---------------------|------------------|-----------------------------------|-------------------|------------------|---------------|---------------|
| •                      | Ham No :         |                        | First Name :        |                  | Count: 77                         | Search            | Item Pict        | ure           | Consumables   |
|                        | item ivo         |                        | First Name .        |                  | Checked In: 65<br>Checked Out: 12 | Search            |                  |               | <u></u>       |
| Consumphia Parte Tools | Description :    |                        | Last Name :         |                  |                                   | Advance Sear      | sh               |               | 75            |
| onsumable Pans/Tools   |                  |                        |                     |                  |                                   |                   | _                |               | 1.            |
|                        |                  |                        |                     |                  |                                   |                   |                  |               | Add           |
|                        | Tools Consumable | 5                      |                     |                  |                                   |                   |                  |               | <u>NZ</u>     |
| Move                   | Item No          | Description            | Zo                  | ne Region        | Site                              | Location $\Delta$ | Department       | Category In ^ |               |
|                        | 022005686-10     | DRAW BAR PIN           | Ко                  | oly W.A.         | Warehouse                         | !N/A              | Boomerang        | Parts         |               |
|                        | 022900000        | BUSH                   | Ко                  | oly W.A.         | Warehouse                         | !N/A              | Boomerang        | Parts         | Edit          |
| - COUT                 | 022900001        | BUSH                   | Ко                  | oly W.A.         | Warehouse                         | !N/A              | ndependent Parts | Parts         | N/2           |
| Charle Out Damage      | 027000055        | NEW STYLE FOOT PIN     | Ко                  | oly W.A.         | Warehouse                         | !N/A              | Boomerang        | Parts         |               |
| Check Outremove        | 034013-203       | NUT AND WASHER KIT     | Ко                  | oly W.A.         | Warehouse                         | !N/A              | ndependent Parts | Parts         |               |
|                        | 04016-9          | LATCH ASSY             | Ко                  | oly W.A.         | Warehouse                         | !N/A              | ndependent Parts | Parts         | Adjust Quar   |
|                        | 063700-0811      | SERVO ASSY             | V-                  | -h h             | Warehouse                         | !N/A              | ndependent Parts | Parts         | N/2           |
|                        | 063700-2180      | SERVO ASSY             | Delete              | × A.             | Warehouse                         | !N/A              | ndependent Parts | Parts         |               |
| Check In/Restock       | 08-7855-200      | 200A CIRCUIT BREAKER   |                     | A.               | Warehouse                         | !N/A              | ndependent Parts | Parts         | - <b>N</b>    |
|                        | 0902209SP2       | SHOCK ABSORBER FRONT   | Are you sure you wi | sh to delete? A. | Warehouse                         | !N/A              | ndependent Parts | Parts         | Export Exc    |
|                        | 090-400-9500     | SHAFT SEAL             |                     | А.               | Warehouse                         | !N/A              | ndependent Parts | Parts         |               |
|                        | 090711-9000      | SHEILD                 |                     | , A.             | Warehouse                         | !N/A              | ndependent Parts | Parts         |               |
|                        | 10037991         | BRAKE DRUM             | 4 Yes               | No A.            | Warehouse                         | !N/A              | ndependent Parts | Parts         |               |
|                        | 100525           | PUMP EVAC ENGINE MOUN  |                     | ory w.A.         | Warehouse                         | !N/A              | ndependent Parts | Parts         |               |
|                        | 102277           | VALVE R12              | Ко                  | oly W.A.         | Warehouse                         | !N/A              | ndependent Parts | Parts         | Delete Consur |
|                        | 109001           | VALVE R12P             | Ко                  | oly W.A.         | Warehouse                         | !N/A              | ndependent Parts | Parts         |               |
|                        | 10996597         | TOW EYE BUSH           | Ко                  | oly W.A.         | Warehouse                         | !N/A              | ndependent Parts | Parts         | <b>9</b>      |
|                        | 10X100M0704EB    | EYE BOLT               | Ко                  | oly W.A.         | Warehouse                         | !N/A              | ndependent Parts | Parts         |               |
|                        | 110360           | VALVE RV015            | Ко                  | oly W.A.         | Warehouse                         | !N/A              | ndependent Parts | Parts         | Delete Loopi  |
|                        | 110701           | VALVE SPRING BRAKE     | Ко                  | oly W.A.         | Warehouse                         | !N/A              | ndependent Parts | Parts         | Derete Loca   |
| Reports                | 115261           | INPUT BEARING          | Ко                  | oly W.A.         | Warehouse                         | IN/A              | ndependent Parts | Parts         |               |
|                        | 11548            | MOUNTING RADIATOR      | Ко                  | oly W.A.         | Warehouse                         | !N/A              | ndependent Parts | Parts         |               |
| Administration         | 115617-02        | CUSHION SEAT BASE FOAM | MONLY Ko            | oly W.A.         | Warehouse                         | !N/A              | ndependent Parts | Parts         |               |
| Maintenance            | 11839            | HOOD MOUNT BLOCK RH    | Ко                  | oly W.A.         | Warehouse                         | IN/A              | ndependent Parts | Parts         |               |
| sets/Vendors/Employees | 11840            | HOOD MOUNT BLOCK LH    | Ко                  | oly W.A.         | Warehouse                         | !N/A              | ndependent Parts | Parts 🗸       |               |
|                        | <                |                        |                     |                  |                                   |                   |                  | >             |               |

# 2.3. Move

# 2.3.1. Move Tools

- 1. Select Move from Left menu and Select Tools tab
- 2. Check the items you want to move
- 3. Enter the detailed information by filling (regions, zone, site and location)
- 4. Click on Move Button
- 5. Information (regions, zone, site, and location) in Grid will be updated with "Items Moved" Information. Message

| Parts/Tools 🗵 Storage                                                                                           | Filter                                                                                                 |                  | Mov        |
|----------------------------------------------------------------------------------------------------|----------------------------------------------------------------------------------------------------|------------------|------------|
| 2                                                                                                    | Item : Description :                                                                                   | Clear            | Search 4   |
| insumable Parts/Tools                                                                                           | Tools Consumables                                                                                      |                  | <b>9</b> M |
|                                                                                                    | Item No Serial Description Region Zone Site Location Departme Cond                                     | it Categ Checked | O Selecte  |
|                                                                                                    | 02500000CORE0_ Body Lift Ram 75T 7 Body 3.5 Rod 1045mm St. W.A. Kooly Warehou IN/A Boomera Good        |                  |            |
|                                                                                                    | 025000000CORE0_ Body Lift Ram 75T 7 Body 3.5 Rod 1045mm St. W.A. Kooly Warehou IN/A Boomera_ Good      | Tool             |            |
| Move                                                                                                    | 025000000CORE0_ Body Lift Ram 75T 7 Body 3.5 Rod 1045mm St. W.A. Kooly Warehou INA Boomera_ Good       |                  |            |
|                                                                                                    | 025000000CORE0_ Body Lift Ram 75T 7 Body 3.5 Rod 1045mm SL_ W.A. Kooly Warehou_ IN/A Boomera_ Good     |                  |            |
|                                                                                                    | 025000000CORE0 Body Lift Ram 75T 7 Body 3.5 Rod 1045mm St. W.A. Kooly Warehou IN/A Boomera Good        | Tool             |            |
|                                                                                                    | 025000000CORE0Body Lift Ram 75T 7 Body 3.5 Rod 1045mm StWA, Kooly WarehouNA Boomera Good               | Tool             |            |
| TUD                                                                                                    | 025000000CORE0_ Body Lift Ram 75T 7 Body 3.5 Rod 1045mm St. W.A. Kooly Warehou_ IN/A Boomera_ Good     |                  |            |
| Check Out/Remove                                                                                                | 025000000CORE0_ Body Lift Ram 75T 7 Body 3.5 Rod 1045mm SL_W/A_ Kooly Warehou_ IN/A Boomera_ Good      |                  |            |
| line in the second second second second second second second second second second second second second second s | 027350021CORE0Boomerang Refurbished Dolly King Post - COR W.A. Kooly Warehou IN/A Boomera Good         |                  |            |
|                                                                                                    | 027350021CORE0 Boomerang Refurbished Dolly King Post - COR W.A. Kooly Warehou IN/A Boomera Good        |                  |            |
|                                                                                                    | 027350021CORE0_ Boomerang Refurbished Dolly King Post - COR_ W.A. Kooly Warehou_ IN/A Boomera_ Good    |                  |            |
|                                                                                                    | 027350021CORE0. Boomerang Refurbished Dolly King Post - COR., W.A. Kooly Warehou., IN/A Boomera., Good |                  |            |
| Check In/Restock                                                                                                | 027350021CORE0 Boomerang Refurbished Dolly King Post - COR W.A. Kooly Warehou IN/A Boomera Good        |                  |            |
|                                                                                                    | 027350021CORE0 Boomerang Refurbished Dolly King Post - COR W.A. Kooly Warehou IN/A Boomera Good        | J Tool           |            |
|                                                                                                    | 027350021CORE0 Boomerang Refurbished Dolly King Post - COR W.A. Kooly Warehou IN/A Boomera Good        | I Tool           |            |
|                                                                                                    | 027350021CORE0 Boomerang Refurbished Dolly King Post - COR W.A. Kooly Warehou IN/A Boomera Good        | i Tool           |            |
|                                                                                                    | 027350021CORE0_ Boomerang Refurbished Dolly King Post - COR_ W.A. Kooly Warehou_ IN/A Boomera Good     | Tool             |            |
|                                                                                                    | 027350021CORE0 Boomerang Refurbished Dolly King Post - COR W.A. Kooly Warehou IN/A Boomera Good        | Tool             |            |
|                                                                                                    | 027350011CORE0BE350 KINGPOST SERVICE EXCHANGE - P/ W.A. Kooly Warehou IN/A Boomera Good                | Tool             |            |
|                                                                                                    | 027350011CORE0BE350 KINGPOST SERVICE EXCHANGE - P/ W/A, Kooly Warehou IN/A Boomera Good                | I Tool           |            |
|                                                                                                    | 027350011CORED BE350 KINGPOST SERVICE EVCHANGE . P/ 14/A Koshu Marebou IN/A Roomers Good               | Tool -           |            |
|                                                                                                    |                                                                                                    | Select All       | Clear All  |
|                                                                                                    | Completion Information 3                                                                               |                  |            |
|                                                                                                    | To Region : W.A. V Notes:                                                                              |                  |            |
| Reports                                                                                                    | To Zone : Kooly                                                                                        |                  |            |
| Administration                                                                                                  | To Site: Warehouse 🗸                                                                                   |                  |            |
| Maintenance                                                                                                    | To Location : A25                                                                                      |                  |            |
| a she Man dava (Canalana a                                                                                      |                                                                                                    |                  |            |

#### 2.3.2. Move Consumables

- 1. Select Move from Left menu
- 2. Select Consumables tab and Search item You want to move
- 3. Check the items you want to move
- 4. Enter the completion information by filling (region, zone, site, quantity, and location)
- 5. Click on Move Button
- 6. Information (regions, zone, site, location, and Quantity) in Grid will be updated with "Items Moved" Information. Message

#### Roshtek Asset Consumable Manager

| Parts/Tools (8)-Storage                             | Filter<br>Item : []<br>Description : v                                        | VHEEL NUT                                  |                                         |        |       |           |          |              | Clear   |          | Search     | Move Tool<br>Move Consuma |
|-----------------------------------------------------|-------------------------------------------------------------------------------|--------------------------------------------|-----------------------------------------|--------|-------|-----------|----------|--------------|---------|----------|------------|---------------------------|
| Consumable Parts/Tools                              | Tools Consumable                                                              | 8                                          |                                         |        |       |           |          | 1            |         |          | 0          | 675                       |
|                                                     | Item No Descr                                                                 | ription                                    |                                         | Region | Zone  | Site      | Location | Department   | Categor | In Sto T | 7 Selected | Move                      |
|                                                     | H34-04. WHEE                                                                  | EL NUT                                     |                                         | WA.    | Kooly | Warehouse | A12      | Independent  | Parts   | 700      |            |                           |
|                                                     | H34-04WHEE                                                                    | EL NUT                                     |                                         | W.A.   | Kooly | Warehouse | YDCP17   | Independent  | Parts   | 10       | 8          |                           |
| Move                                                | KH8000_ WHEE                                                                  | EL NUT                                     |                                         | WA     | Kooly | Warehouse | IN/A     | Independent  | Parts   | 5        | H          |                           |
|                                                     | 540-916_ WHEE                                                                 | EL NUT                                     |                                         | WA     | Kooly | Warehouse | J07      | Independent  | Parts   | 0        | H          |                           |
|                                                     | 8-3038-Y WHEE                                                                 | EL NUT INDICATOR 30-38MM                   |                                         | WA     | Kooly | Warehouse | IN/A     | Independent_ | Parts   | 0        | Ö          |                           |
| Check In/Restock                                    |                                                                               |                                            |                                         |        |       |           |          |              |         |          |            |                           |
| Check In/Restock                                    |                                                                               |                                            |                                         |        |       |           |          |              |         |          |            |                           |
| Check In Restock                                    | . Completion Informati                                                        | ion 4                                      |                                         |        |       |           |          |              |         |          |            |                           |
| Check In Restock                                    | Completion Informati<br>To Region :                                           | ion 🔕<br>WA                                | 1                                       | Notes: |       |           |          |              |         |          |            |                           |
| Check In Restock                                    | Completion Informati<br>To Region :<br>To Zone :                              | ion 4<br>W.A<br>Kooly                      |                                         | Notes: |       |           |          |              |         |          |            |                           |
| Check In Restock Reports Administration             | Completion Informati<br>To Region :<br>To Zone :<br>To Site:                  | WA<br>Kody<br>Warthouse                    | ( ( ) ( ) ( ) ( ) ( ) ( ) ( ) ( ) ( ) ( | Notes  |       |           |          |              |         |          |            |                           |
| Check In Restock Reports Administration Maintenance | Completion Informati<br>To Region :<br>To Zone :<br>To Sine:<br>To Location : | ion 3<br>W.A.<br>Kooly<br>Warehouse<br>A24 |                                         | Notes: |       |           |          |              |         |          |            |                           |

Status Message RESELSYNC Serial Ports - Unable to open sync on PORT: (COM1) - [The port 'COM1' does not exist.]

# 2.4. Checkout/ Remove

- 2.4.1. Checkout
  - 1. Select Checkout / Remove from Left menu
  - 2. Select Tools tab to display items or Use Search box to find items you want to move
  - 3. Check the desire items you want to move
  - 4. Enter the completion information by filling (Employee/customer and Due date)
  - 5. Click on Check Out button, on click, Assets Checkout message will be shown

|                                                                              |                                             | Filter                                                                                                    |            |                                                                                                    |                                                                                      |                                                                                                    |                                                                                                    |                                                                          |                                                                                                    |                                                                        |                                                                       |            | Tools |
|------------------------------------------------------------------------------|---------------------------------------------|----------------------------------------------------------------------------------------------------|------------|----------------------------------------------------------------------------------------------------|--------------------------------------------------------------------------------------|----------------------------------------------------------------------------------------------------|----------------------------------------------------------------------------------------------------|--------------------------------------------------------------------------|----------------------------------------------------------------------------------------------------|------------------------------------------------------------------------|-----------------------------------------------------------------------|------------|-------|
| onsumable Parts/Tools<br>More<br>More<br>Check Du/Remove<br>Check In/Restock | ⊕ WÂ<br>⊕ Belmont<br>⊕ Kooly<br>⊕ Warehouse | Filter         2           Item:         I           Description:         I           Tools         Consumables           Item No         ▼           REMHD70501CORE00050         REMOTOS01CORE00049           REMHD70501CORE00047         REMOTOS01CORE00046           REMHD70501CORE00047         REMHD70501CORE00047           REMHD70501CORE00048         REMHD70501CORE00049           REMHD70501CORE00041         MRT0025           MRT0025         MRT0025           MRT0023         MRT0021           MRT0021         MRT0029           MRT0029         MRT0018 | Serial No  | Is Checked C<br>Description<br>Refurbish H070.<br>Refurbish H070.<br>Refurbish H070.<br>Refurbish H070.<br>Refurbish H070.<br>Refurbish H070.<br>Refurbish H070.<br>Refurbish H070.<br>Refurbish H070.<br>Refurbish H070.<br>SOCKET<br>SPANNER<br>BATTERY MILW.<br>MATTERY MILW.<br>TWO WAY RADU.<br>BATTERY MILW.<br>TWO WAY RADU.<br>BOLT CUTTER.<br>BOLT CUTTER. | Region<br>WA<br>WA<br>WA<br>WA<br>WA<br>WA<br>WA<br>WA<br>WA<br>WA<br>WA<br>WA<br>WA | Zone<br>Kooly<br>Kooly<br>Kooly<br>Kooly<br>Kooly<br>Kooly<br>Kooly<br>Kooly<br>Kooly<br>Kooly<br>Kooly<br>Kooly<br>Kooly<br>Kooly<br>Kooly<br>Kooly<br>Kooly<br>Kooly<br>Kooly | Site<br>Warehouse<br>Warehouse<br>Warehouse<br>Warehouse<br>Warehouse<br>Warehouse<br>Warehouse<br>Warehouse<br>Warehouse<br>Warehouse<br>Warehouse<br>Warehouse<br>Warehouse<br>Warehouse<br>Warehouse<br>Warehouse<br>Warehouse<br>Warehouse | Location<br>IN/A<br>IN/A<br>IN/A<br>IN/A<br>IN/A<br>IN/A<br>IN/A<br>IN/A | Department<br>Boomerang<br>Boomerang<br>Boomerang<br>Boomerang<br>Boomerang<br>Boomerang<br>Boomerang<br>Boomerang<br>Tool Store<br>Tool Store<br>Tool Store<br>Tool Store<br>Tool Store<br>Tool Store<br>Tool Store<br>Tool Store<br>Tool Store<br>Tool Store<br>Tool Store<br>Tool Store | Conditio<br>Good<br>Good<br>Good<br>Good<br>Good<br>Good<br>Good<br>Go | Categor<br>Tool<br>Tool<br>Tool<br>Tool<br>Tool<br>Tool<br>Tool<br>To | Seerch     | Tools |
| Reports<br>Administration                                                    |                                             | MRT0016  IC C 1 of 76  Completion Information  Checked Out To: Customer                                                                                                    | Michael    | CABLE CRIMPE                                                                                                    | WA.                                                                                  | Kooly                                                                                                    | Warehouse<br>Notes:                                                                                                    | Tool Store                                                               | Tool Store                                                                                                    | Good                                                                   | Tool<br>Clear All                                                     | Select All |       |
| Maintenance                                                                  |                                             | Date Due:                                                                                                    | 17/04/2023 |                                                                                                    | ~                                                                                    |                                                                                                    |                                                                                                    |                                                                          |                                                                                                    |                                                                        |                                                                       |            |       |
| sets/Vendors/Employees                                                       |                                             |                                                                                                    |            |                                                                                                    |                                                                                      |                                                                                                    |                                                                                                    |                                                                          |                                                                                                    |                                                                        |                                                                       |            |       |

Status Message RESET SYNC Serial Ports - Unable to open sync on PORT: (COM1) - [The port 'COM1' does not exist.]

- 2.4.2. Print Checked Out List
  - 1. Select Checkout / Remove from Left menu
  - 2. Select Tools tab to display items or Use Search box to find items you want to move
  - 3. Check the desire items you want to move
  - 4. Enter the completion information by filling (Employee/customer and Due date)
  - 5. Click on Check Out button, on click, Assets Checkout message will be shown
  - 6. Click on Print Checked Out List Button, A Pdf report will generate with all checked out items list

| Parts/Tools         | ⊟ Storage           | Filter                    |           |                 |        |       |            |            |            |          |           |              |             |            |
|---------------------|---------------------|---------------------------|-----------|-----------------|--------|-------|------------|------------|------------|----------|-----------|--------------|-------------|------------|
| 100                 | ⊟-W.A.<br>⊕-Belmont | Item :                    |           |                 |        |       |            |            |            |          |           |              | Search      | 6          |
| <u> </u>            | 🖃 Kooly             | Description :             |           | Is Checked C    | Out    |       |            |            |            |          |           | Ser          | Check Out   |            |
|                     | Warehouse           |                           |           |                 |        |       |            |            |            |          |           | Juan         | I CHECK OUL |            |
| mable Parts/ I ools |                     | Tools Consumables         |           |                 |        |       |            |            |            |          |           |              | 3           | Chec       |
|                     |                     | Item No 🗸                 | Serial No | Description     | Region | Zone  | Site       | Location   | Department | Conditio | Categor   | Checke       | Selecte ^   |            |
|                     |                     | REMHD70501CORE00050       |           | Refurbish HD70_ | W.A.   | Kooly | Warehouse  | !N/A       | Boomerang  | Good     | Tool      |              |             |            |
| Maur                |                     | REMHD70501CORE00049       |           | Refurbish HD70_ | W.A.   | Kooly | Warehouse  | !N/A       | Boomerang  | Good     | Tool      |              |             |            |
| Nove                |                     | REMHD70501CORE00048       |           | Refurbish HD70  | W.A.   | Kooly | Warehouse  | IN/A       | Boomerang  | Good     | Tool      |              |             | Print Chec |
|                     |                     | REMHD70501CORE00047       |           | Refurbish HD70_ | W.A.   | Kooly | Warehouse  | !N/A       | Boomerang  | Good     | Tool      |              |             | 6          |
|                     |                     | REMHD70501CORE00046       |           | Refurbish HD70_ | W.A.   | Kooly | Warehouse  | !N/A       | Boomerang  | Good     | Tool      |              |             |            |
| TUD                 |                     | REMHD70501CORE00045       |           | Refurbish HD70_ | W.A.   | Kooly | Warehouse  | !N/A       | Boomerang  | Good     | Tool      |              |             |            |
| k Out/Remove        |                     | REMHD70501CORE00044       |           | Refurbish HD70_ | W.A.   | Kooly | Warehouse  | IN/A       | Boomerang  | Good     | Tool      |              |             |            |
| an overteinere      |                     | REMHD70501CORE00043       |           | Refurbish HD70  | W.A.   | Kooly | Warehouse  | !N/A       | Boomerang  | Good     | Tool      | $\checkmark$ |             |            |
|                     |                     | REMHD70501CORE00042       |           | Refurbish HD70  | W.A.   | Kooly | Warehouse  | !N/A       | Boomerang  | Good     | Tool      |              |             |            |
|                     |                     | REMHD70501CORE00041       |           | Refurbish HD70_ | W.A.   | Kooly | Warehouse  | IN/A       | Boomerang  | Good     | Tool      |              |             |            |
|                     |                     | MRT0026                   |           | SOCKET          | W.A.   | Kooly | Warehouse  | Tool Store | Tool Store | Good     | Tool      |              |             |            |
| ck In/Restock       |                     | MRT0025                   |           | SPANNER         | W.A.   | Kooly | Warehouse  | Tool Store | Tool Store | Good     | Tool      | <u> </u>     |             |            |
|                     |                     | MR10024                   |           | BATTERY MILW_   | W.A.   | Kooly | Warehouse  | A21        | Tool Store | Good     | lool      |              |             |            |
|                     |                     | MRT0023                   |           | BATTERY MILW_   | W.A.   | Kooly | Warehouse  | Tool Store | Tool Store | Good     | Tool      |              |             |            |
|                     |                     | MR10022                   |           | TWO WAY RADL    | W.A.   | Kooly | Warehouse  | Tool Store | Tool Store | Good     | Tool      |              |             |            |
|                     |                     | MR10021                   |           | 14 DRIVE EXTE   | W.A.   | Kooly | Warehouse  | Tool Store | Tool Store | Good     | Tool      | Ц            |             |            |
|                     |                     | MR10020                   |           | BOLT CUTTER     | W.A.   | Kooly | Warehouse  | Tool Store | Tool Store | Good     | Tool      | Ц            |             |            |
|                     |                     | MRT0019                   |           | BOLT CUTTER.    | W.A.   | Kooly | Warehouse  | Tool Store | Tool Store | Good     | Tool      |              |             |            |
|                     |                     | MR10010                   |           | BOLT COTTER.    | W.A.   | Kooly | Warehouse  | Tool Store | Tool Store | Good     | Teel      | H            |             |            |
|                     |                     | MRT0017                   |           | CADLE CDIMPE    | W.A.   | Kooly | Warehouse  | Tool Store | Tool Store | Good     | Tool      | H            |             |            |
|                     |                     | MILLOUIS                  |           | CADLE CITIMI E. | W.A.   | Rooly | viarenouse | Tool Store | Tool Store | Good     | 1001      |              |             |            |
|                     |                     | I< < 1 of 76              | >         |                 |        |       |            |            |            | 3        | Clear All |              | Select All  |            |
|                     |                     | Completion Information    |           |                 |        |       |            |            |            |          |           |              |             |            |
| Reports             |                     | 4                         |           |                 |        |       | Notes:     |            |            |          |           |              |             |            |
| dministration       |                     | Checked Out To: OCustomer | Michael   |                 | ~      |       |            |            |            |          |           |              |             |            |
| Maintenance         |                     | Date Due:                 | 17/04/202 | 3               | ~      | ]     |            |            |            |          |           |              |             |            |
| Vendors/Employees   |                     |                           |           |                 |        |       |            |            |            |          |           |              |             |            |

Status Message RESET SYNC Serial Ports - Unable to open sync on PORT: (COM1) - [The port 'COM1' does not exist.]

# 2.5. Check In/Restock

- 2.5.1. Check In Tools
  - 1. Select Check In / Restock from Left menu
  - 2. Select Tools tab to display items or
  - 3. Enter value in Search box to find items you want to move or select all item from Grid You want to Check in
  - 4. Check the desire items you want to move
  - 5. Enter the completion information by filling (Checked in To)
  - 6. Click on Check In, on click, "Assets Checked In" message will show

#### Roshtek Asset Consumable Manager

Existco © 2023

|                       | W.A.<br>Belmont<br>Kooly | Filter Item : Description : |                     | 3              |       |           |            |            |          | S       | Search<br>can Check In | 6 N     |
|-----------------------|--------------------------|-----------------------------|---------------------|----------------|-------|-----------|------------|------------|----------|---------|------------------------|---------|
| auranhia Parte (Taola | • watenouse              | 2                           |                     |                |       |           |            |            |          |         |                        | 0.1     |
| Sumable Parts/ Tools  |                          | Tools Consumab              | les                 |                |       |           |            |            |          |         | 4                      | Check   |
|                       |                          | Item No 🗸                   | Description         | Region         | Zone  | Site      | Location   | Department | Category | Checked | Selected ^             |         |
|                       |                          | REMHD7050_                  | Refurbish HD70 VOr. | W.A.           | Kooly | Warehouse | IN/A       | Boomerang  | Tool     |         |                        |         |
|                       |                          | REMHD7050_                  | Refurbish HD70 VOr  | W.A.           | Kooly | Warehouse | !N/A       | Boomerang  | Tool     |         |                        |         |
| Move                  |                          | REMHD7050                   | Refurbish HD70 VOr. | W.A.           | Kooly | Warehouse | IN/A       | Boomerang  | Tool     |         |                        |         |
|                       |                          | REMHD7050_                  | Refurbish HD70 VOr  | W.A.           | Kooly | Warehouse | !N/A       | Boomerang  | Tool     |         |                        |         |
|                       |                          | REMHD7050                   | Refurbish HD70 VOr. | W.A.           | Kooly | Warehouse | IN/A       | Boomerang  | Tool     |         |                        |         |
|                       |                          | REMHD/050                   | Returbish HD/0 VOr. | W.A.           | Kooly | Warehouse | !N/A       | Boomerang  | Tool     |         |                        |         |
| ack Out/Remove        |                          | REMHD7050                   | Returbish HD70 VOr. | W.A.           | Kooly | Warehouse | IN/A       | Boomerang  | 100      |         |                        |         |
|                       |                          | REMHD7050                   | Refurbish HD70 VOr  | W.A.           | Kooly | Warehouse | IN/A       | Boomerang  | Teel     |         |                        |         |
|                       |                          | MRT0026                     | SOCKET              | WA.            | Kooly | Warehouse | Tool Store | Tool Store | Tool     |         |                        |         |
|                       |                          | MRT0025                     | SPANNER             | WA             | Kooly | Warehouse | Tool Store | Tool Store | Tool     |         |                        |         |
|                       |                          | MRT0024                     | BATTERY MILWAU      | WA             | Kooly | Warehouse | A21        | Tool Store | Tool     |         | - H                    |         |
| heck In/Restock       |                          | MRT0023                     | BATTERY MILWAU_     | W.A.           | Kooly | Warehouse | Tool Store | Tool Store | Tool     | Ē       |                        |         |
|                       |                          | MRT0022                     | TWO WAY RADIO       | W.A.           | Kooly | Warehouse | Tool Store | Tool Store | Tool     |         |                        |         |
|                       |                          | MRT0021                     | 34 DRIVE EXTENSI.   | W.A.           | Kooly | Warehouse | Tool Store | Tool Store | Tool     |         |                        |         |
|                       |                          | MRT0020                     | BOLT CUTTER LAR.    | W.A.           | Kooly | Warehouse | Tool Store | Tool Store | Tool     |         |                        |         |
|                       |                          | MRT0019                     | BOLT CUTTER ME.     | W.A.           | Kooly | Warehouse | Tool Store | Tool Store | Tool     |         |                        |         |
|                       |                          | MRT0018                     | BOLT CUTTER SM.     | W.A.           | Kooly | Warehouse | Tool Store | Tool Store | Tool     |         |                        |         |
|                       |                          | MRT0017                     | BREAKER BAR         | W.A.           | Kooly | Warehouse | Tool Store | Tool Store | Tool     |         |                        |         |
|                       |                          | MRT0016                     | CABLE CRIMPERS      | W.A.           | Kooly | Warehouse | Tool Store | Tool Store | Tool     | H       |                        |         |
|                       |                          | MRT0015                     | DOOR ROPE SOC.      | W.A.           | Kooly | Warehouse | T LC       | T LCI      | 100      | L       |                        |         |
|                       |                          | I< < 1 of 76                | > >                 | 4              |       |           |            |            | Clea     | All     | Select All             |         |
| Reports               |                          | Completion Inform           | ation               | 6              |       |           |            |            |          |         |                        |         |
| Administration        |                          |                             |                     | Checked In To: | Alan  | ~         |            |            |          |         |                        |         |
| Maintenance           |                          | Notes:                      |                     |                |       |           |            |            |          |         |                        |         |
| s/Vendors/Employees   |                          |                             |                     |                |       |           |            |            |          |         |                        |         |
| Application Setup     |                          |                             |                     |                |       |           |            |            |          |         |                        | Consuma |

# 3. Reports

- 1. Select Reports from left menu
- 2. Click on any Report you want to generate
- 3. Select Start Data and End Date
- 4. Click on Fill button to load data into the bottom grid
- 5. Click on Email button if you wish to email
- 6. Click on Export button to export grid data into excel file

#### Roshtek Asset Consumable Manager

Existco © 2023

| Parts/Tools            | Fill Start Date: | Tuesday 4 April 20     | 23 -3                                 |                              |                                |          | 5<br>Email 6 | xport |
|------------------------|------------------|------------------------|---------------------------------------|------------------------------|--------------------------------|----------|--------------|-------|
| 10,000                 | End Date:        | Wednesday, 19 April 20 | Note: Re                              | cords can be filter<br>colum | ed on the basis of each<br>in. |          |              |       |
|                        | Scanned Date     | Part No                | Description                           | Qty                          | Job Number                     | Asset No | Price        |       |
| Put-Away Report        | =                | A                      | A                                     | =                            | A                              | A        | =            |       |
| 0                      | 04/04/2023       | 49839                  | Disc, grinding, 125mm x 6.8mm thic.   | . 5                          | MR005364                       | TR5138   |              |       |
|                        | 04/04/2023       | 78846                  | Disc, cutting, flat, 125mm x 1.6mm t. | . 1                          | MR005364                       | TR5138   |              |       |
|                        | 04/04/2023       | KW1648                 | WINDSCREEN CURVED 890 X 660           | 1                            | MR005366                       | TK5068   |              |       |
|                        | 04/04/2023       | AQ69-DOTS-6X4          | FITTING ELBOW SWIVEL 3/8 X 1/4        | - 1                          | MR005366                       | TK5068   |              |       |
| Backorder Report       | 04/04/2023       | 89440                  | BELT TENSIONER                        | 1                            | MR005369                       | TK5068   |              |       |
| 29                     | 04/04/2023       | 1V1106                 | LEVER                                 | 1                            | MR005344                       | TK5068   |              |       |
|                        | 04/04/2023       | PCA1479                | Starter Motor Mitsi 12v 11t 56mm CW   | 1                            | MR005370                       | TK5072   |              |       |
|                        | 04/04/2023       | 89959                  | Cleaner Brake Parts NF Brakleen N.    | . 1                          | MR005344                       | TK5068   |              |       |
| Check Out Report       | 04/04/2023       | KH800120               | SEAL HUB 125 X 150 X 12               | 1                            | MR005344                       | TK5068   |              |       |
| 1000                   | 04/04/2023       | D20-010201K            | BRAKE SHOE KIT                        | 1                            | MR005344                       | TK5068   |              |       |
|                        | 04/04/2023       | WT5021-3HD             | SLACK ADJUSTER FINE SPLINE L          | _ 1                          | MR005344                       | TK5068   |              |       |
|                        | 04/04/2023       | C11-0101C543RH         | S-CAM                                 | 1                            | MR005344                       | TK5068   |              |       |
|                        | 04/04/2023       | C30-0102-543K          | CAM TUBE                              | 1                            | MR005344                       | TK5068   |              |       |
| Check In Report        | 04/04/2023       | 2101 6                 | NYLOCK NUT 985-8 M6                   | 2                            | MR005365                       | TK5016   |              |       |
| 29                     | 04/04/2023       | 250.70.18X             | UNI JOINT STRAP KIT                   | 1                            | MR005365                       | TK5016   |              |       |
|                        | 04/04/2023       | AQ62-DOT-6             | JOINER 3/8                            | 1                            | MR005379                       | TK5076   |              |       |
|                        | 04/04/2023       | 49839                  | Disc, grinding, 125mm x 6.8mm thic.   | 5                            | MR005364                       | TR5138   |              |       |
| Issue Parts Report     | 04/04/2023       | 78846                  | Disc, cutting, flat, 125mm x 1.6mm t. | 5                            | MR005364                       | TR5138   |              |       |
| 1 march                | 04/04/2023       | AF4611K                | OUTER AIR FILTER                      | 2                            | MR005377                       | TK5079   |              |       |
|                        | 04/04/2023       | 73095                  | Sample kit, lubricant, 125ml sample   | 1                            | MR005377                       | TK5079   |              |       |
|                        | 04/04/2023       | CA42020                | CABIN FILTER                          | 1                            | MR005377                       | TK5079   |              |       |
| -39                    | 04/04/2023       | LF14000NN              | LUBE FILTER                           | 1                            | MR005377                       | TK5079   |              |       |
| Min Report             | 04/04/2023       | FF5776                 | FUEL FILTER                           | 1                            | MR005377                       | TK5079   |              |       |
|                        | 04/04/2023       | P550737                | FUEL FILTER                           | 1                            | MR005377                       | TK5079   |              |       |
|                        | 05/04/2023       | 6613700100360          | CENTRE BEARING                        | 1                            | MR005377                       | TK5079   |              |       |
| Administration         | 05/04/2023       | 6613700100360          | CENTRE BEARING                        | 2                            | MR005385                       | TK5071   |              |       |
| Maintenance            | 05/04/2023       | 73095                  | Sample kit, lubricant, 125ml sample   | 1                            | MR005383                       | TK5081   |              |       |
| mannenafice            | 05/04/2023       | CA42020                | CABIN FILTER                          | 1                            | MR005383                       | TK5081   |              |       |
| sets/Vendors/Employees | 05/04/2023       | LF14000NN              | LUBE FILTER                           | 1                            | MR005383                       | TK5081   |              |       |
| Application Setup      | 05/04/2023       | FE5776                 |                                       | 1                            | MR005383                       | TK5081   |              |       |

Status Message RESET SYNC Serial Ports - Unable to open sync on PORT: (COM1) - [The port 'COM1' does not exist.]

# 4. Administration

- 4.1. Users
  - 4.1.1. Add User
    - 1. Select Users from left menu
    - 2. Click on Add button to add a new user
    - 3. Enter User details (username, user password, and privilege) and Click on Save button to add a new

user.

| Parts/Tools<br>Reports | User Name :              | Privilege :        | Is Active                                                                    |              | Search |
|------------------------|--------------------------|--------------------|------------------------------------------------------------------------------|--------------|--------|
| dministration          | UserName                 | UserPassword       | PrivilegeDescription                                                         | UserIsActive |        |
| Uses<br>Uses<br>Import | Safania<br>admin<br>ExCo | adminadmin<br>exco | Administrator<br>Administrator<br>Administrator<br>Active<br>3 SeveExit Exit |              |        |
| Maintenance            |                          |                    |                                                                              |              |        |
| Vendors/Employees      |                          |                    |                                                                              |              |        |
| plication Setup        |                          |                    |                                                                              |              |        |

#### 4.1.2. Edit User

- 1. Select Users from left menu
- 2. Select User from list by double clicking on it, user search user by entering Username and Privilege.
- 3. Click on Edit button to update user
- 4. Enter User details (username, user password, and privilege) and Click on Save button to update user details

| Parts/Tools<br>Reports                                       | User Name :             | Privilege :                                                                                   | ✓ Is Active                                                                                                    |              | Search              |
|--------------------------------------------------------------|-------------------------|-----------------------------------------------------------------------------------------------|----------------------------------------------------------------------------------------------------|--------------|---------------------|
| Administration                                               | UserName                | UserPassword                                                                                  | PrivilegeDescription                                                                                                    | UserIsActive |                     |
| Users<br>Import                                              | admin<br>≥ dmin<br>ExCo | admin<br>admina<br>exco<br>↓<br>User Edit<br>User Edit<br>User Ratt<br>User Ratt<br>User Ratt | Administrator<br>Administrator<br>Administrator<br>Administrator<br>admina<br>adminadmin<br>Administrator<br>♥ Is Active<br>4<br>SeverExit Exit |              | Ar<br>3<br>Er<br>De |
| Maintenance<br>ssets/Vendors/Employees<br>Amplication Seture |                         |                                                                                               |                                                                                                    |              |                     |

- 4.1.3. Delete User
  - 1. Select Users from left menu
  - 2. Select the user from list you want to delete
  - 3. Click on Delete button to delete selected user
  - 4. Click on OK button to confirm delete user

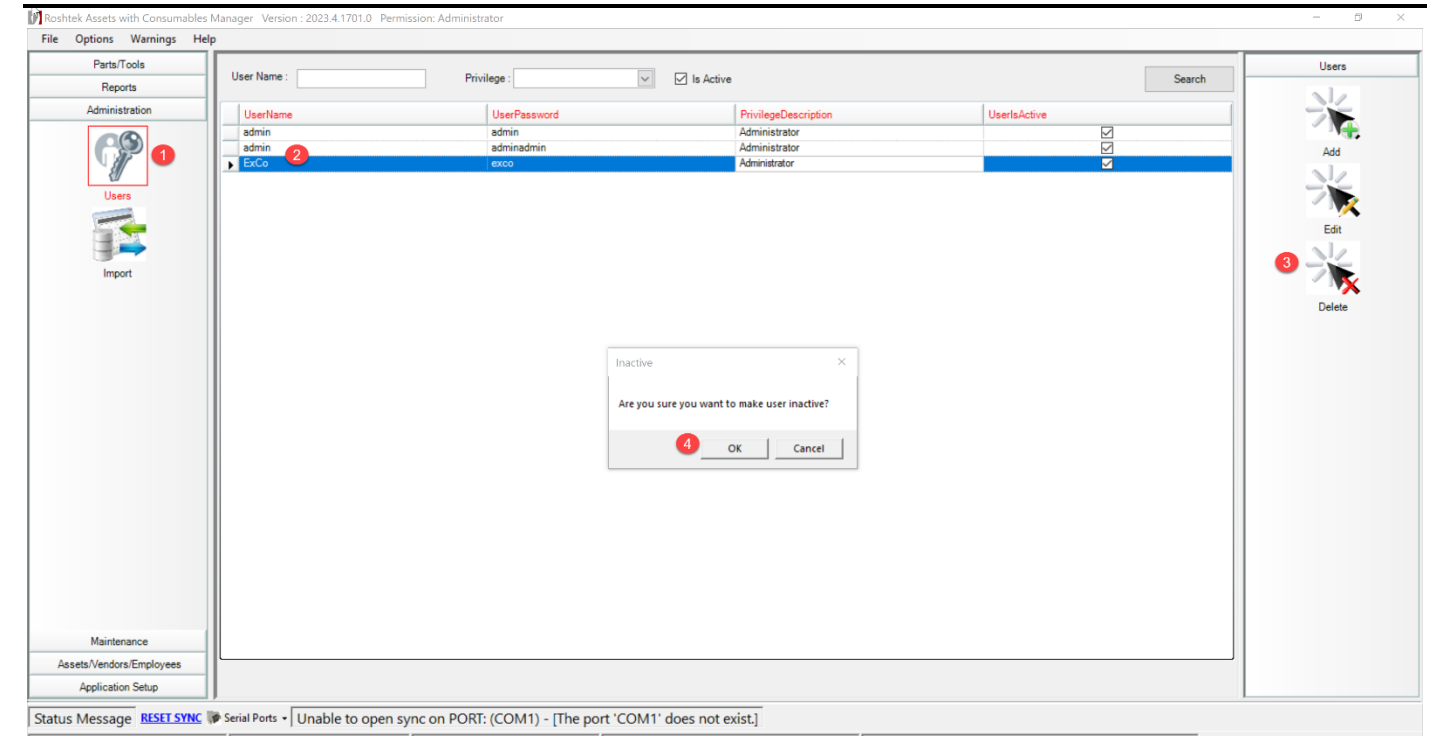

# 4.2. Import

- 4.2.1. Validate Data/Import
  - 1. Select Import from left menu
  - 2. Click on Browse button to import file
  - 3. Select Import Type (Assets, Consumable Parts, Employee, or Tools) from list
  - 4. Click on Validate Data button
  - 5. On Click Validate Data, Summary will get update with the message "File Format is correct... ready to import" and Data will publish in the Grid
  - 6. **Click** on **Import** button, on click it will update Summary status with message "File imported ...No of Total records, Successful and Failed"

| Parts/Tools           | 1000       |           |           |          |            |            |            |           |        |        |           |           |           |           |           |            |            |            |        |   | Impor        |
|-----------------------|------------|-----------|-----------|----------|------------|------------|------------|-----------|--------|--------|-----------|-----------|-----------|-----------|-----------|------------|------------|------------|--------|---|--------------|
| Reporte               | Import     |           |           |          |            |            |            |           |        |        |           |           |           |           |           |            |            | 2          |        |   |              |
| Administration        | Import     | File:     | C:\Users\ | Azhar\D  | esktop\Cor | nsumable B | Exportbale | Excel.xls |        |        |           |           |           |           |           |            |            |            | Browse |   |              |
| Administration        |            |           |           |          |            |            | 0          |           |        |        |           |           |           |           |           |            |            |            |        | _ |              |
| 69                    | Import     | ype:      | Assets    |          | -          | ~          | 2          |           |        |        |           |           |           |           |           |            |            |            |        |   | 4 Validate I |
| 811                   | Summary    |           |           |          |            |            |            |           |        |        |           |           |           |           |           |            |            |            |        | - | 0            |
| Users                 | File forms | at is com | act res   | dy to i  | moort      |            |            |           |        |        |           |           |           |           |           |            |            |            |        |   | <b>0</b>     |
|                       | The forme  | at is com | bet 166   | idy to i | inpon.     |            |            |           |        | 0      |           |           |           |           |           |            |            |            |        |   |              |
|                       |            |           |           |          |            |            |            |           |        | 9      |           |           |           |           |           |            |            |            |        |   | Impor        |
|                       | Data       | (         |           |          | 1.         |            | -          | 1-        | 1      |        | 1         | [         |           | l         |           | La come    | La care    | La com     | Inco   |   |              |
| Import                | Item N     | Descrip   | In Sto    | Max      | Locatio    | Categor    | Region     | Zone      | Site   | Depart | AssetUser | AssetUser | AssetUser | AssetUser | AssetUser | AssetUser  | AssetUser  | AssetUser  | Min Q  | Ê |              |
|                       | ► 0019M    | 7 114.    | - 16      | 60       | ATZ        | Parts      | WA         | Kooly     | Waren_ | DEFA   |           |           |           |           |           | 17/04/2023 | 17/04/2023 | 17/04/2023 | 40     |   |              |
|                       | 0112       | 127MM     | 00        | 60       | A23        | Parts      | W.A.       | Keelu     | Wareh_ | DEFA_  |           |           |           |           |           | 20/01/2023 | 17/04/2023 | 1//04/2023 | 40     |   |              |
|                       | 0155       | Exhaue    | 0         | 2        | 1004       | Parts      | A.W        | Keely     | Wareh  | Indepe |           |           |           |           |           | 01/02/2022 | 01/02/2022 | 01/02/2022 | 1      |   |              |
|                       | 0155       | EXHA      | 0         | 1        | 1103       | Parte      | W.A        | Kooly     | Wareh  | Indepe |           |           |           |           |           | 01/03/2023 | 01/03/2023 | 01/03/2023 | 0      |   |              |
|                       | 0161       | Flat Ra   | 10        | 8        | TOA        | Parte      | W/A        | Kooly     | Wareh  | Indepe |           |           |           |           |           | 30/01/2023 | 30/01/2023 | 30/01/2023 | 4      |   |              |
|                       | 0161       | Flat Ba   | 13        | 8        | T04        | Parts      | WA         | Kooly     | Wareh  | Indepe |           |           |           |           |           | 30/01/2023 | 30/01/2023 | 30/01/2023 | 4      |   |              |
|                       | 0161       | Flat Ba   | 4         | 10       | T04        | Parts      | WA         | Kooly     | Wareh  | Indepe |           |           |           |           |           | 30/01/2023 | 30/01/2023 | 30/01/2023 | 6      |   |              |
|                       | 0161_      | Flat Ba   | 14        | 15       | T04        | Parts      | WA         | Kooly     | Wareh_ | Indepe |           |           |           |           |           | 30/01/2023 | 30/01/2023 | 30/01/2023 | 10     |   |              |
|                       | 0220_      | KING_     | 0         | 6        | K22        | Parts      | WA         | Kooly     | Wareh_ | Indepe |           |           |           |           |           | 30/01/2023 | 30/01/2023 | 30/01/2023 | 3      |   |              |
|                       | 0220_      | WASH_     | 20        | 6        | K12        | Parts      | WA         | Kooly     | Wareh_ | Boome. |           |           |           |           |           | 29/01/2023 | 29/01/2023 | 29/01/2023 | 4      |   |              |
|                       | 0220_      | BOOM      | 2         | 4        | K24        | Parts      | W.A.       | Kooly     | Wareh  | Boome. |           |           |           |           |           | 29/01/2023 | 29/01/2023 | 29/01/2023 | 2      |   |              |
|                       | 0220_      | DOOR      | 7         | 12       | YARD       | Parts      | WA         | Kooly     | Wareh_ | Boome. |           |           |           |           |           | 29/01/2023 | 29/01/2023 | 29/01/2023 | 6      |   |              |
|                       | 0220_      | PULLE     | 0         | 1        | G06        | Parts      | W.A.       | Kooly     | Wareh_ | Indepe |           |           |           |           |           | 29/01/2023 | 29/01/2023 | 29/01/2023 | 0      |   |              |
|                       | 0220_      | PULLE     | 3         | 12       | G06        | Parts      | W.A.       | Kooly     | Wareh_ | Indepe |           |           |           |           |           | 29/01/2023 | 29/01/2023 | 29/01/2023 | 6      |   |              |
|                       | 0220_      | PULLE     | 0         | 3        | G06        | Parts      | W.A.       | Kooly     | Wareh_ | Indepe |           |           |           |           |           | 29/01/2023 | 29/01/2023 | 29/01/2023 | 2      |   |              |
|                       | 0220_      | PIN D.    | 10        | 12       | G06        | Parts      | W.A.       | Kooly     | Wareh_ | Boome  |           |           |           |           |           | 29/01/2023 | 29/01/2023 | 29/01/2023 | 6      |   |              |
|                       | 0220_      | DRAW      | 0         | 8        | K16        | Parts      | W.A.       | Kooly     | Wareh_ | Boome. |           |           |           |           |           | 29/01/2023 | 29/01/2023 | 29/01/2023 | 6      |   |              |
|                       | 0220_      | DRAW.     | 45        | 15       | !N/A       | Parts      | W.A.       | Kooly     | Wareh_ | Boome. |           |           |           |           |           | 29/01/2023 | 29/01/2023 | 29/01/2023 | 10     |   |              |
|                       | 0229_      | BUSH      | 4         | 6        | !N/A       | Parts      | WA         | Kooly     | Wareh_ | Boome. |           |           |           |           |           | 29/01/2023 | 29/01/2023 | 29/01/2023 | 4      |   |              |
|                       | 0229_      | BUSH      | 8         | 6        | !N/A       | Parts      | W.A.       | Kooly     | Wareh_ | Indepe |           |           |           |           |           | 01/03/2023 | 01/03/2023 | 01/03/2023 | 4      |   |              |
| maintenance           | 0270       | PIVOT.    | 14        | 4        | 602        | Parts      | WA         | Konky     | Wareh_ | Indepe | d.        |           |           |           | +         | 29/01/2023 | 29/01/2023 | 29/01/2023 | 2      | × |              |
| ets/Vendors/Employees | K C        | 1 of 31   | 22        |          | 51         |            |            |           |        |        |           |           |           |           |           |            |            |            |        |   |              |

- 4.2.2. Import Template
- 1. Select Import from left menu
- 2. Click on Import Template button tab
- 3. Select Import Template (Employee Template, Asset Template, Tool Template, Parts Template)
- 4. Save imported File on your local device

| Roshtek Assets with Consumables | Manager Version : 2023.4.1701.0 Permission: Administrator                                                      | - 0 ×                           |
|---------------------------------|----------------------------------------------------------------------------------------------------|---------------------------------|
| File Options Warnings He        | p de la construcción de la construcción de la construcción de la construcción de la construcción de la constru |                                 |
| Parts/Tools                     | Level 1                                                                                                    | Import                          |
| Reports                         | import.                                                                                                    | 2 Import Template               |
| Administration                  | Import File : Browse                                                                                           |                                 |
| 69                              | Import Type : Tools                                                                                            |                                 |
| 80                              | Summary                                                                                                    | Import Employee Template        |
|                                 |                                                                                                    | 3 📮                             |
|                                 | Data                                                                                                    | Import Asset Template           |
| Import                          |                                                                                                    |                                 |
|                                 | n.                                                                                                    | Import Tool Template            |
|                                 |                                                                                                    | import roor rempiate            |
|                                 |                                                                                                    |                                 |
|                                 |                                                                                                    | Import Consumable Parts Templa. |
|                                 |                                                                                                    |                                 |
|                                 |                                                                                                    |                                 |
|                                 |                                                                                                    |                                 |
|                                 |                                                                                                    |                                 |
|                                 |                                                                                                    |                                 |
|                                 |                                                                                                    |                                 |
|                                 |                                                                                                    |                                 |
|                                 |                                                                                                    |                                 |
| Maintenance                     |                                                                                                    |                                 |
| Assets/Vendors/Employees        | k < 0h0 > 3                                                                                                    |                                 |
| Application Setup               |                                                                                                    |                                 |
| Status Message RESET SYNC       | Serial Ports - Unable to open sync on PORT: (COM1) - [The port 'COM1' does not exist.]                         |                                 |

# 5. Maintenance

5.1. Jobs

5.1.1. Add Job

Roshtek Assets with Consumables Manager Version : 2023.4.1701.0 Permit

- 1. Select Jobs from left menu
- 2. Click on Add button to add a new job
- 3. Enter job details (job details, description, and active status) and Click on Save button to add a new job

| File Options Warnings Help |                                                                                                    |                             |
|----------------------------|----------------------------------------------------------------------------------------------------|-----------------------------|
| Parts/Tools                | Search                                                                                                    | Jobs                        |
| Reports                    | Job No. :                                                                                                    |                             |
| Administration             | Description : SearCut                                                                                                    |                             |
| Maintenance                |                                                                                                    | - <b>N</b>                  |
| Jobs                       | Jobs         Auto         Name         Job Description           MR005423         1x8071           MR005424         TRS070           MR005425         TRS070           MR005426         TRS070           MR005427         TRS071           MR005428         TRS070           MR005429         TRS070           MR005420         TRS070           MR005427         TRS071           MR005428         TRS070           MR005429         TRS076           MR005420         TRS078           MR005421         TRS078           MR005420         TRS078           MR005421         TRS18           MR005421         TRS18           MR005421         TRS149           MR005442         TRS149           MR005443         TRS025           MR005443         TRS025           MR005443         TRS025           MR005443         TRS025           MR005443         TRS025           MR005443         TRS025           MR005453         TRS056           MR005454         TRS025           MR005455         TRS075           MR005456         TRS0258     < | Add<br>Edit<br>Set Inactive |
|                            | M005465 TH5029<br>M005447 TH592                                                                                                    |                             |
|                            | MR00548 TH5124                                                                                                    |                             |
| Assets/Vendors/Employees   | MR005469 TR5148                                                                                                    |                             |
| Application Setup          | MR005473 TR5090                                                                                                    |                             |

Status Message RESET SYNC Serial Ports - Unable to open sync on PORT: (COM1) - [The port 'COM1' does not exist.]

## 5.1.2. Edit Job

- 1. Select Jobs from left menu
- 2. Select job from list you want to update or search job by entering Job No.
- 3. Click on Edit button to update job or you can double click on row you want to update
- 4. Enter job details (job no, description, and Inactive) and Click on Save button to update job details

| Parts/Tools Search                      |                          |                   | Job        |
|-----------------------------------------|--------------------------|-------------------|------------|
| Reports                                 | No : Joh2                | 0                 |            |
| Administration                          | 0002                     | Search            | N. 12      |
| Descrip                                 | otion : Job2             | ✓ Is Active       |            |
| Maintenance                             |                          |                   | -          |
| Jobs                                    | 4 4                      |                   | Add        |
| Pop Pop Pop Pop Pop Pop Pop Pop Pop Pop | b Number Job Description | ^                 | 3 N/2      |
|                                         | o2 Job2                  |                   | - 7        |
| Jobs                                    | Job3 Job3                |                   |            |
| job                                     | 4 job4                   |                   | Edit       |
| MF                                      | 005385 TK5071            |                   |            |
| ME                                      | 005402 TK5075            |                   |            |
| ME                                      | 005424 TR5112            |                   |            |
| MF                                      | 005425 TK5067            | × dot[V]          | Set Inacti |
| ME                                      | 005426 185070            |                   |            |
| M                                       | 005427 TR5071            | Job No. : Job 2   |            |
|                                         | 005420 TK5000            | Description: Job2 |            |
| M                                       | 005430 TK5055            |                   |            |
| ME                                      | 005434 TR5218            | ⊠ is Active       |            |
| M                                       | 005436 TK5078            |                   |            |
| ME                                      | 005440 TR5148            | 4 Second Excit    |            |
| ME                                      | 005442 TR5149            |                   |            |
| ME                                      | 005443 TK5064            |                   |            |
| MF                                      | 005444 TR5121            |                   |            |
| MF                                      | 005446 TR5025            |                   |            |
| ME                                      | 005447 TR5027            |                   |            |
| MF                                      | 005448 TR5029            |                   |            |
| MF                                      | 005449 TK5061            |                   |            |
| MF                                      | 005453 TK5065            |                   |            |
| MF                                      | 005455 TK5075            |                   |            |
| MF                                      | 005462 TK5069            |                   |            |
| MF                                      | 005464 TR5028            |                   |            |
| MF                                      | 005465 TR5029            |                   |            |
| Assets/Vendors/Employees                | 005467 TR5252            |                   |            |
| Application Setur                       | 005468 TR5124            | v                 |            |

- 5.1.3. Set Inactive Job
  - 1. **Select** Jobs from left menu
  - 2. Enter Job detail you want to set inactive and Click on Search button
  - 3. Select job by double click from list you want to set inactive
  - 4. Click on Set Inactive button to update active status
  - 5. Click on OK button to confirm to set as inactive

| Parts/Tools           | Search                     |                                           | Jobs                                  |
|-----------------------|----------------------------|-------------------------------------------|---------------------------------------|
| Reports               | Job No :                   | 2                                         |                                       |
| Administration        |                            |                                           | Search                                |
| Million               | Description :              | ☑ Is Active                               |                                       |
| Maintenance           |                            |                                           |                                       |
|                       | Jobs                       |                                           | Add                                   |
| $\zeta 0 > 1$         | Job Number Job Description |                                           |                                       |
| Sin                   | 1190 tr5133                |                                           |                                       |
| Jobs                  | JODZ JODZ                  |                                           | · · · · · · · · · · · · · · · · · · · |
|                       | JOD3 JOD3                  |                                           | Edit                                  |
|                       | JOD4 JOD4                  |                                           |                                       |
|                       | MR005402 TK5075            |                                           |                                       |
|                       | MR005424 TR5112            |                                           |                                       |
|                       | MB005425 TK5067            |                                           | Set Inactive                          |
|                       | MB005426 TB5070            |                                           |                                       |
|                       | MR005427 TR5071            |                                           |                                       |
|                       | MR005428 TR5071            | Inactive ×                                |                                       |
|                       | MR005430 TK5069            |                                           |                                       |
|                       | MR005432 TK5076            | Are you sure you want to set as inactive? |                                       |
|                       | MR005434 TR5218            | Are you save you want to set as mattive.  |                                       |
|                       | MR005436 TK5078            | 6                                         |                                       |
|                       | MR005440 TR5148            | OK Cancel                                 |                                       |
|                       | MR005442 TR5149            |                                           |                                       |
|                       | MR005443 TK5064            |                                           |                                       |
|                       | MR005444 TR5121            |                                           |                                       |
|                       | MR005446 TR5025            |                                           |                                       |
|                       | MR005447 TR5027            |                                           |                                       |
|                       | MR005448 TR5029            |                                           |                                       |
|                       | MR005449 1K5061            |                                           |                                       |
|                       | MR005453 TK5065            |                                           |                                       |
|                       | MR005455 1K50/5            |                                           |                                       |
|                       | MD05464 TD502              |                                           |                                       |
|                       | MR005465 TR5029            |                                           |                                       |
| ets/Vendors/Employees | MR005467 TR5252            |                                           | ~                                     |
| Application Setup     | 111003407 1110202          |                                           | *                                     |

# 6. Assets/Vendor/Employees

# 6.1. Employees

- 6.1.1. Add Employee
- 1. Select Employees from left menu
- 2. Click on Add button to add a new employee
- 3. Enter employee details (employee code, employee name, and position) and Click on Save button to add a new employee

| Parts/Tools         | Filter                                             | Customer |
|---------------------|----------------------------------------------------|----------|
| Reports             | Code:                                              | Search   |
| Administration      |                                                    | Select   |
| Maintenance         | Drag a column header here to group by that column. |          |
| s/Vendors/Employees | Code Name                                          |          |
|                     | Add/Edit × Employee Code:                          | Edit     |
| Employees           | Employee Name:                                     |          |
| (1)                 | Position: Employee                                 |          |
|                     | V Is Active                                        | Exit     |
| Vendors             |                                                    |          |
|                     | 3<br>SaveExit                                      | ~        |

# 6.1.2. Edit Employee

- 1. Select Employees from left menu
- 2. Select Employee from list you want to update or search employee by entering code
- 3. Click on Edit button
- 4. Enter employee details (employee code, employee name, and position) and Click on Save button to update employee details

| Parts/Tools         | Filter                               |                              | Customer |
|---------------------|--------------------------------------|------------------------------|----------|
| Reports             | Code:                                |                              | Search   |
| Administration      |                                      |                              | Salart   |
| Maintenance         |                                      |                              |          |
| Maintenance         | Drag a column header here to group t | y that column.               |          |
| s/vendors/Employees | Code                                 | Name                         |          |
| 09                  |                                      |                              |          |
| (1) (1)             |                                      | 1002188                      |          |
|                     | Jacob Angel                          | . William                    |          |
| Employees           |                                      |                              | V 😼      |
|                     | 0007                                 | CPUCKING WORKSHUP            |          |
|                     |                                      | CHECKIN                      |          |
|                     |                                      | Add/Edit ×                   |          |
| Assets              |                                      | Employee Carles (2000)       |          |
|                     |                                      | Employee Code. 50000         |          |
|                     |                                      | Employee Name: JAMG WORKSHOP |          |
| Venders             |                                      | Position: Employee           |          |
| vendors             |                                      | V Is Active                  |          |
|                     |                                      |                              |          |
|                     |                                      | Save/Exit Cancel             |          |
|                     |                                      | Michael                      |          |
|                     |                                      |                              |          |
|                     |                                      |                              |          |
|                     |                                      |                              |          |
|                     |                                      |                              |          |
|                     |                                      |                              |          |
|                     |                                      |                              |          |
|                     |                                      |                              |          |
|                     |                                      |                              |          |
|                     |                                      |                              | ×        |
|                     |                                      |                              |          |

# 6.2. Assets

- 6.2.1. Add Assets
  - 1. Select Assets from left menu
  - 2. Click on Add button to add a new asset
  - 3. Enter asset details (asset code, asset name, and position) and Click on Save button to add a new asset

| Parts/Tools Filter        |                                      |            |                 |   |   | Custor                          |
|---------------------------|--------------------------------------|------------|-----------------|---|---|---------------------------------|
| Reports Code:             |                                      |            |                 |   | s | earch                           |
| dministration             |                                      |            |                 |   |   | Select                          |
| Maintenance Drag a column | neader here to group by that column. |            |                 |   |   |                                 |
| Vendors/Employees         |                                      | ma         |                 |   |   |                                 |
| 10063                     |                                      |            |                 |   |   | Ado Ado                         |
| N/A                       |                                      | /661       |                 |   |   | · · · · · · · · · · · · · · · · |
| PLD105                    | F                                    | DLLY       |                 |   |   |                                 |
| ST147                     | T                                    | AILER 4    |                 |   |   |                                 |
| Employees TK1055          | 0                                    | t / CT360C |                 |   |   | Edit                            |
| ТК1056                    |                                      |            |                 |   |   |                                 |
| ТК5001                    | Add/Edi                              |            |                 | × |   | 214                             |
| ТК5002                    |                                      | . 0        |                 |   |   | Evit                            |
| ТК5011                    | Asset C                              | de:        |                 |   |   |                                 |
| Assets TK5012             | Asset N                              | me:        |                 |   |   |                                 |
| TK5014                    | De la                                | Test       |                 |   |   |                                 |
| TK5015                    | Position                             | Truck      |                 |   |   |                                 |
| ТК5016                    | Is A                                 | tive       |                 |   |   |                                 |
| TK5017                    |                                      |            |                 |   |   |                                 |
| Vendors TK5017            |                                      | 6          | Saua/Evit Con   |   |   |                                 |
| TK5020                    |                                      |            | - Saverexit Car |   |   |                                 |
| TK5021                    |                                      | 11 ( 509   |                 |   |   |                                 |
| TK5022                    |                                      | // 1659    |                 |   |   |                                 |
| TK5025                    | r                                    | // T909    |                 |   |   |                                 |
| TK5027                    | k                                    | // T909    |                 |   |   |                                 |
| TK5027                    | ĸ                                    | // T909    |                 |   |   |                                 |
| TK5028                    | ĸ                                    | //T909     |                 |   |   |                                 |
| TK5028                    | ĸ                                    | //C509     |                 |   |   |                                 |
| TK5041                    | K                                    | //C510     |                 |   |   |                                 |
| TK5042                    | K                                    | //C510     |                 |   |   |                                 |
| TK5043                    | K                                    | //C508     |                 |   |   |                                 |
| TK5044                    | K                                    | //C510     |                 |   |   |                                 |
| TK5045                    | K                                    | //C510     |                 |   |   |                                 |
| TK5047                    | K                                    | //C510     |                 |   |   |                                 |
| TK5048                    | V                                    | Star 4900  |                 |   |   | ~                               |

Status Message RESEL SYNC Serial Ports - Unable to open sync on PORT: (COM1) - [The port 'COM1' does not exist.]

#### 6.2.2. Edit Asset

- 1. Select Asset from left menu
- 2. Select asset from list you want to update or search asset by entering code
- 3. Select Asset from list you want to update
- 4. Click on Edit button
- 5. Enter asset details (asset code, asset name, and position) and Click on Save button to update asset
- details

| Parts/Tools            | Filter                                    |                       | Customer                               |
|------------------------|-------------------------------------------|-----------------------|----------------------------------------|
| Reports                | Code:                                     | 2                     | Search                                 |
| Administration         |                                           |                       | Select                                 |
| Maintenance            | Drag a column header here to group by the | tolumn                |                                        |
| sets/Vendors/Employees |                                           | Mana                  |                                        |
|                        | L Code                                    | Name                  | Add                                    |
|                        | N/A                                       | DOLLI                 | × ×                                    |
|                        | PLD105                                    | DOLLY                 |                                        |
|                        | ST147                                     | TRAILER 4             |                                        |
| Employees              | TK1055                                    | Cat / CT360C          | Edit 4                                 |
|                        | TK1056                                    | Cat / CT360C          | ······································ |
|                        | TK5001                                    | KW / C510             | 514                                    |
|                        | TK5002                                    | Nu//C511              | Evit                                   |
|                        | TK5011                                    | Add/Edit ×            |                                        |
| Assets                 | TK5012                                    |                       |                                        |
| 00                     | TK5014                                    | Asset Code: TK5017    |                                        |
|                        | 1K5015                                    | Asset Name: KW / T909 |                                        |
|                        |                                           |                       |                                        |
| Vendors                | TK5017                                    | Position: Truck       |                                        |
| Vendero                | TK5020                                    | V Is Active           |                                        |
|                        | TK5021                                    |                       |                                        |
|                        | TK5022                                    | 5 Save/Evit Cancel    |                                        |
|                        | TK5025                                    |                       |                                        |
|                        | TK5026                                    | KW/T909               |                                        |
|                        | TK5027                                    | Kw / T909             |                                        |
|                        | TK5027                                    | KW / T909             |                                        |
|                        | TK5028                                    | KW/T909               |                                        |
|                        | 1K5028                                    | KW/C509               |                                        |
|                        | TK5041                                    | KW/C510               |                                        |
|                        | TK5042                                    | KW/C500               |                                        |
|                        | TK5044                                    | KW/C510               |                                        |
|                        | TK5045                                    | Kw/C510               |                                        |
|                        | TK5047                                    | Kw / C510             |                                        |
|                        | TK5048                                    | W/Star 4900           | ~                                      |
|                        |                                           |                       |                                        |
|                        | I I < < 1 of 304 > >I                     |                       |                                        |

# 6.3. Vendors

- 6.3.1. Add Vendor
  - 1. Select Vendors from left menu
  - 2. Click on Add button to add a new vendor
  - 3. Enter asset details (vendor code, vendor name, and position) and Click on Save button to add a new vendor

| Parts/Tools                   | Filter                                   |                   | Customer     |
|-------------------------------|------------------------------------------|-------------------|--------------|
| Reports                       | Code:                                    |                   | Search       |
| Administration                |                                          |                   | Select       |
| Maintenance                   | Drag a column header here to group by th | at column         |              |
| ets/Vendors/Employees         | Cata                                     | News              | 2            |
| Enployees<br>Asset<br>Vendors |                                          | Independant Parts | Edit<br>Edit |
| Application Setup             | Ic < 1of2 > >I                           |                   |              |

Registered: independant parts IP Address: 192.168.32.55 Computer Name: EXI-NB-35 SQL Server: EXI-NB-25\SQLEXPRESS02 Database Name: RoshtekAssetConsumableManager

- 6.3.2. Edit Vendor
  - 1. Select Vendors from left menu
  - 2. Select vendors from list you want to update or search vendors by entering code
  - 3. Click on Edit button to update vendor

4. Enter vendor details (supplier code, supplier name, and position) and Click on Save button to update vendor details

| Roshtek Assets with Consumables N | Manager Version : 2023.4.1701.0 Permission: Administrator                                                               | - 0 ×                    |
|-----------------------------------|----------------------------------------------------------------------------------------------------|--------------------------|
| File Options Warnings Help        | 5                                                                                                    |                          |
| Parts/Tools                       | Filter                                                                                                    | Customer                 |
| Reports                           | Code: Search                                                                                                    | AL                       |
| Administration                    |                                                                                                    | Select                   |
| Maintenance                       | Drag a column header here to group by that column.                                                                      | 1 M                      |
| Assets/Vendors/Employees          | Code Name                                                                                                    | NZ                       |
| Employees<br>Assets<br>Vendors    | BOOM000<br>PO0000 Provided Parts  Add/Edit  Supplier Code:  Supplier Value  Is Active  Supplier Cancel  Supplier Cancel | Add<br>Edd<br>Edd<br>Edd |
| Application Setup                 | k     <                                                                                                    |                          |

# 7. Application Setup

# 7.1. Category

- 7.1.1. Add Category
  - 1. Select Category from Left Menu
  - 2. Click on Add button
  - 3. Enter Category code and Description and Press Save/Exit Button

| Parts/Tools          | Search        |                                                                                                    | Category |
|----------------------|---------------|----------------------------------------------------------------------------------------------------|----------|
| Reports              | Category:     | V la Antina                                                                                                    | Search   |
| Administration       |               | IA IB YCTIAG                                                                                                    |          |
| Maintenance          | Catagorias    |                                                                                                    |          |
| Maintenance          |               | Cotores                                                                                                    | Add      |
| ts/Vendors/Employees | - Code        | Category<br>Bast                                                                                                    | ~~~      |
| Application Setup    | Parts         | Parts                                                                                                    |          |
| 19900                | PPE           | PPE                                                                                                    | / 🏷      |
|                      | PPE visual    | PPE visual                                                                                                    |          |
|                      | TEST CATEGORY | TEST CATEGORY                                                                                                    | Edit     |
|                      | Tool          | Tool                                                                                                    |          |
| Category             |               |                                                                                                    |          |
| <b>**</b>            |               |                                                                                                    |          |
| - <u> </u>           |               | I Category Edit X                                                                                                    | Delete   |
| 1 N 🙀                |               | D menent in the second second s | Delete   |
| Perior               |               | Category                                                                                                    |          |
| riegion              |               | Colorest Code :                                                                                                    |          |
|                      |               |                                                                                                    |          |
|                      |               | Category Description :                                                                                                    |          |
| 12                   |               |                                                                                                    |          |
| Zone                 |               | V Is Active Save/Exit Exit                                                                                                    |          |
|                      |               |                                                                                                    |          |
|                      |               |                                                                                                    |          |
|                      |               |                                                                                                    |          |
|                      |               |                                                                                                    |          |
| Site                 |               |                                                                                                    |          |
|                      |               |                                                                                                    |          |
|                      |               |                                                                                                    |          |
|                      |               |                                                                                                    |          |
| Location             |               |                                                                                                    |          |
| Location             |               |                                                                                                    |          |
|                      |               |                                                                                                    |          |
|                      |               |                                                                                                    |          |
|                      |               |                                                                                                    |          |
|                      |               |                                                                                                    |          |
|                      |               |                                                                                                    |          |

Status Message RESET SYNC Serial Ports - Unable to open sync on PORT: (COM1) - [The port 'COM1' does not exist.]

## 7.1.2. Edit Category

- 1. Select Category from Left Menu
- 2. Select category from List you want to edit or Search by Entering in category Text box
- 3. Click on Edit button
- 4. Enter Category code and Description and Press Save/Exit Button

| Parts/Tools             | Search        |            |                                      | Category                                |
|-------------------------|---------------|------------|--------------------------------------|-----------------------------------------|
| Reports                 | Category:     |            | I la Active Search                   | 5.1.c                                   |
| Administration          |               |            |                                      |                                         |
| Maintenance             | Categories    |            | Ν                                    | <u> </u>                                |
| ssets/Vendors/Employees | Code          | Category   | 15                                   | Add                                     |
| Application Setup       | Part<br>Parts | Part       |                                      | <u> </u>                                |
|                         | PPE           | PPE        |                                      |                                         |
|                         | 2 PPE visual  | PPE visual |                                      | Edit                                    |
|                         | Tool          | Tool       |                                      | S.L.                                    |
| Category                |               |            |                                      |                                         |
| - <b>*</b> *            |               |            |                                      | × • • • • • • • • • • • • • • • • • • • |
| <b>1</b>                |               |            | Category Edit ×                      | Delete                                  |
| Region                  |               |            | Category                             |                                         |
| A                       |               |            | Category Code : ITEST CATEGORY       |                                         |
|                         |               |            | Category Description : TEST CATEGORY |                                         |
|                         |               |            |                                      |                                         |
| Zone                    |               |            | V Is Active                          |                                         |
|                         |               |            |                                      |                                         |
|                         |               |            |                                      |                                         |
| Site                    |               |            |                                      |                                         |
|                         |               |            |                                      |                                         |
|                         |               |            |                                      |                                         |
| THE REAL                |               |            |                                      |                                         |
| Location                |               |            |                                      |                                         |
|                         |               |            |                                      |                                         |
|                         |               |            |                                      |                                         |
|                         |               |            |                                      |                                         |
|                         |               |            |                                      |                                         |
|                         |               |            |                                      |                                         |

#### 7.1.3. Delete Category

- 1. Select Category from Left Menu
- 2. Select category from List you want to delete or Search by Entering in category Text box
- 3. Click on Delete button
- 4. Press Yes for confirmation to delete

| Parts/Tools       | Search        |               |             |                                           | Cate   |
|-------------------|---------------|---------------|-------------|-------------------------------------------|--------|
| Reports           | Category:     |               | ✓ Is Active |                                           | Search |
| Administration    |               |               |             |                                           |        |
| Maintenance       | Categories    |               |             |                                           |        |
| Vendors/Employees | Code          | Category      |             |                                           | Ad     |
| plication Setup   | Part          | Part          |             |                                           | \l     |
| 10 miles          | Parts<br>PPE  | Parts         |             |                                           | 71     |
|                   | PPE visual    | PPE visual    |             |                                           |        |
|                   | TEST CATEGORY | TEST CATEGORY |             |                                           | Ed     |
|                   | Tool          | Tool          |             |                                           | 3 🔊    |
| Category          |               |               |             |                                           |        |
| <b>7 🦛</b>        |               |               |             |                                           |        |
| 172               |               |               |             |                                           | Del    |
| Paris I           |               |               |             |                                           |        |
| Region            |               |               |             |                                           |        |
|                   |               |               |             | Deleting Category ×                       |        |
|                   |               |               |             |                                           |        |
| T.                |               |               |             | Are you sure you want to delete Category? |        |
| Zone              |               |               |             | 4                                         |        |
|                   |               |               |             | OK Cancel                                 |        |
| E                 |               |               |             |                                           |        |
| -                 |               |               |             |                                           |        |
| Site              |               |               |             |                                           |        |
|                   |               |               |             |                                           |        |
|                   |               |               |             |                                           |        |
|                   |               |               |             |                                           |        |
| Location          |               |               |             |                                           |        |
|                   |               |               |             |                                           |        |
|                   |               |               |             |                                           |        |
|                   |               |               |             |                                           |        |
|                   |               |               |             |                                           |        |
|                   |               |               |             |                                           |        |

#### 7.2. Region

- 7.2.1. Add Region
  - 1. **Select** region from left menu
  - 2. Click on Add button to add a new region
  - 3. Enter region details (name, description, notes) and Click on Save button to add a new region

| Parts/Tools Search                                                         |                                                                                                    | Region         |
|----------------------------------------------------------------------------|----------------------------------------------------------------------------------------------------|----------------|
| Reports Region :                                                           | Search                                                                                                    | - N/2          |
| Administration                                                             |                                                                                                    | 2              |
| Maintenance Region                                                         |                                                                                                    | · • •          |
| sets/Vendors/Employees Name                                                | Description                                                                                                    | Add            |
| Application Setup                                                          | WA                                                                                                    | <u>NZ</u>      |
| Category<br>Category<br>Region<br>Zone<br>Zone<br>Site<br>Site<br>Location | Mare: I   Description:   Notes:     Image: Control of the second second s | Edit<br>Delete |

Status Message RESET SYNC Serial Ports - Unable to open sync on PORT: (COM1) - [The port 'COM1' does not exist.]

#### 7.2.2. Edit Region

- 1. Select region from left menu
- 2. Select region from list or search region by Entering in region name in search box
- 3. Click on Edit button
- 4. Enter regions details (name, description, notes) and Press Save/Exit button to save changes

| Petrofods Region   Region Search   Maintenance Region   Administrikon Note   Administrikon Note                                                                                                    | e Options Warnings He                                                                                                    | p                  |                                                                                                    |
|----------------------------------------------------------------------------------------------------|----------------------------------------------------------------------------------------------------|--------------------|----------------------------------------------------------------------------------------------------|
| Regon: Search     Addression Regon:     Assets: Vendors: Enrologies     Aprication State:     Profine     Cargon:     Cargon:     Regin:     Profine     VA     Name::::::::::::::::::::::::::::::::::::                                                                                                    | Parts/Tools                                                                                                    | Search             | Region                                                                                                    |
| Advinistration   Matternance   Advinistration   Advinistration   Advinist                                                                                                    | Reports                                                                                                    | Region : Search    | 514                                                                                                    |
| Maintenance   Ageicalion Strubyves   Application Strubyves   Application Strubyves   Catogor   Catogor   C                                                                                                    | Administration                                                                                                    |                    |                                                                                                    |
| Asetal Vadors Endjoer<br>Application Stup<br>Capopy<br>Capopy<br>Capopy<br>Zore<br>Sie<br>Location<br>Sie Location<br>Coston<br>Coston | Maintenance                                                                                                    | Region             | 1 <b>1</b>                                                                                                    |
| Application Stup     Vinc     Category   Category   Category   Core   Core   Sine   Location     Imported on 25/01/2023 9:30:02 AM     Sine   Location     Imported on 25/01/2023 9:30:02 AM     Imported on 25/01/2023 9:30:02 AM                                                                                                    | Assets/Vendors/Employees                                                                                                    | 2 Name Description | Add                                                                                                    |
|                                                                                                    | Application Setup<br>Category<br>Category<br>Territoria<br>Category<br>Category<br>Zone<br>Zone<br>Site<br>Site<br>Location | VA     VA          | Contraction of the second second seco |

- 7.2.3. Delete Region
  - 1. Select region from left menu
  - 2. Select region from list or search region by Entering in Region Name in search box
  - 3. Click on Delete button
  - 4. Click on OK for confirmation to delete the selected

| Parts/Tools Search                                                         |                                                                                     |        | Region        |
|----------------------------------------------------------------------------|-------------------------------------------------------------------------------------|--------|---------------|
| Reports Region :                                                           |                                                                                     | Saarah |               |
| Administration                                                             |                                                                                     | Search | 24            |
| Maintenance                                                                |                                                                                     |        |               |
| ets/Vendors/Employees                                                      | Description                                                                         |        | Add           |
| Application Setup                                                          | WA                                                                                  |        | s.Lz          |
| Category<br>Category<br>Region<br>Zone<br>Zone<br>Site<br>Site<br>Location | Deleting Region ×<br>Are you sure you want to delete this Region?<br>4<br>OK Cancel |        | Edi<br>Celete |

## 7.3. Zone

## 7.3.1. Add Zone

- 1. **Select** region from left menu
- 2. Select region form list and Click on Search button to display all zone under selected region
- 3. Click on Add button to add a new zone under selected region
- 4. Enter zone details (name, description, notes) and Click on Save button to add a new zone

| Parts/Tools            | Search            |                       | Zo     |
|------------------------|-------------------|-----------------------|--------|
| Reports                | Region : WA       | <b>2</b>              | Search |
| Administration         |                   |                       | 3      |
| Maintenance            | Areas             |                       |        |
| sets/Vendors/Employees | Name              | Description           | Add    |
| Application Setup      | ▶ Kooly           | Kooly                 |        |
| 1294                   | Belmont<br>MyZope | Belmont<br>MyZone Dee |        |
|                        | hyzone            | myzulio bes           |        |
|                        |                   |                       | Edit   |
| Category               |                   | Region Add            |        |
|                        |                   | Name : Zone1          |        |
|                        |                   | Description : Zone1   | Delet  |
| 1 N 👬                  |                   |                       | Delet  |
| Region                 |                   | Zone i Description    |        |
|                        |                   |                       |        |
|                        |                   |                       |        |
| 15                     |                   |                       |        |
| Zone                   |                   |                       |        |
|                        |                   |                       |        |
|                        |                   |                       |        |
| Cite                   |                   | 4                     |        |
| Sile                   |                   | Save/Exit Exit        |        |
|                        |                   |                       |        |
|                        |                   |                       |        |
| Location               |                   |                       |        |
|                        |                   |                       |        |
|                        |                   |                       |        |
|                        |                   |                       |        |
|                        |                   |                       |        |
|                        |                   |                       |        |

## Status Message RESET SYNC Serial Ports - Unable to open sync on PORT: (COM1) - [The port 'COM1' does not exist.]

#### 7.3.2. Edit Zone

- 1. Select region from left menu
- 2. Select region form list and Click on Search button to display all zone under selected region
- 3. **Select** zone from list
- 4. Click on Edit button to update selected zone
- 5. Enter zone details (name, description, notes) and Click on Save button to update zone details

|                                                          |                                                                   |             | Zor                                                                                                    |
|----------------------------------------------------------|-------------------------------------------------------------------|-------------|----------------------------------------------------------------------------------------------------|
| Reports Region :                                         | WA. 2                                                             |             | Search                                                                                                    |
| Administration                                           |                                                                   |             |                                                                                                    |
| Maintenance Areas                                        |                                                                   |             |                                                                                                    |
| sets/Vendors/Employees Name                              | D                                                                 | Description | Add                                                                                                    |
| Application Setup                                        | Ke                                                                | (ooly       |                                                                                                    |
| Category<br>Category<br>Zone<br>Zone<br>Zone<br>Location | M<br>Za<br>✓<br>Region Edit<br>Name :<br>Description :<br>Notes : | Aeroot      | Contraction of the second second seco |

- 7.3.3. Delete Zone
  - 1. **Select** region from left menu
  - 2. Select region form list and Click on Search button to display all zone under selected region
  - 3. Select zone from list
  - 4. Click on Delete button to delete selected zone
- 5. Click on OK button to confirm delete

| File Options Warnings Hel                                                  | p                                                  |                |
|----------------------------------------------------------------------------|----------------------------------------------------|----------------|
| Parts/Tools                                                                | Search                                             | Zone           |
| Reports                                                                    | Region: WA 2                                       | 514            |
| Administration                                                             |                                                    |                |
| Maintenance                                                                | Areas                                              |                |
| Assets/Vendors/Employees                                                   | Name Description                                   | Add            |
| Application Setup                                                          | Kody Kody                                          | NZ.            |
| Category<br>Category<br>Region<br>Zone<br>Zone<br>Site<br>Site<br>Location | Weiczen       MyZone Des         Zone1       Zone1 | Edit<br>Delete |
|                                                                            | 7                                                  | ,              |

Status Message RESET SYNC Serial Ports - Unable to open sync on PORT: (COM1) - [The port 'COM1' does not exist.]

ð ×

# 7.4. Site

- 7.4.1. Add Site
  - 1. **Select** site from left menu
  - 2. Select region form list
  - 3. Select zone under selected region and Click on Search button to display sites
  - 4. Click on Add button to add a new site under selected region and zone
  - 5. Enter site details (name, description, notes) and Click on Save button to add a new site

| Roshtek Assets with Consumables                                            | Manager Version : 2023.4.1701.0 | ) Permission: Administrator                   |                                                      | - 0           |
|----------------------------------------------------------------------------|---------------------------------|-----------------------------------------------|------------------------------------------------------|---------------|
| File Options Warnings Hel                                                  | p                               |                                               |                                                      |               |
| Parts/Tools                                                                | Search 0                        | 9                                             |                                                      | Site          |
| Reports                                                                    | Region : W.A.                   | Zone : Kooly                                  | ~                                                    | Search        |
| Administration                                                             |                                 |                                               |                                                      | 4             |
| Maintenance                                                                | Sites                           |                                               |                                                      |               |
| Assets/Vendors/Employees                                                   | Name                            | Description                                   | Note                                                 | Add           |
| Application Setup                                                          | Warehouse                       | Warehouse                                     | Imported on 29/01/2023 9:30:02 AI                    | M NIZ         |
| Category<br>Category<br>Region<br>Zone<br>Zone<br>Site<br>Site<br>Location |                                 | N Site Edi<br>Name :<br>Descriptio<br>Notes : | kt Notes<br>kt · · · · · · · · · · · · · · · · · · · | Edi<br>Delete |

Status Message RESET SYNC Serial Ports - Unable to open sync on PORT: (COM1) - [The port 'COM1' does not exist.]

# 7.4.2. Edit Site

- 1. Select site from left menu
- 2. Select region form list
- 3. Select zone under selected region
- 4. **Click** on Search button to display all sites
- 5. **Select** the desire site you want to update
- 6. Click on Edit button to update site under selected region and zone
- 7. Enter site details (name, description, notes) and Click on Save button to add a new site

#### Roshtek Asset Consumable Manager

| Parts/Tools Search 2                                    | 3            |                                   |          | Site          |
|---------------------------------------------------------|--------------|-----------------------------------|----------|---------------|
| Reports Region : W.A.                                   | Zone : Kooly | ~                                 | 4 Search |               |
| Administration                                          |              |                                   |          |               |
| Maintenance Sites                                       |              |                                   |          | - T-          |
| ets/Vendors/Employees                                   | Description  | Note                              |          | Add           |
| Application Setup                                       | Warehouse    | Imported on 29/01/2023 9:30:02 AM |          |               |
| Celegory<br>Celegory<br>Zone<br>Zone<br>Com<br>Location | KI           | K1 Notes                          |          | Edi<br>Delete |

- - 7.4.3. Delete Site
    - 1. Select site from left menu
    - 2. Select region form list
    - 3. Select zone under selected region
    - 4. Click on Search button to display all sites
    - 5. Select the desire site you want to delete
    - 6. Click on Delete button to delete under selected region and zone
    - 7. Click on OK button for confirmation to delete

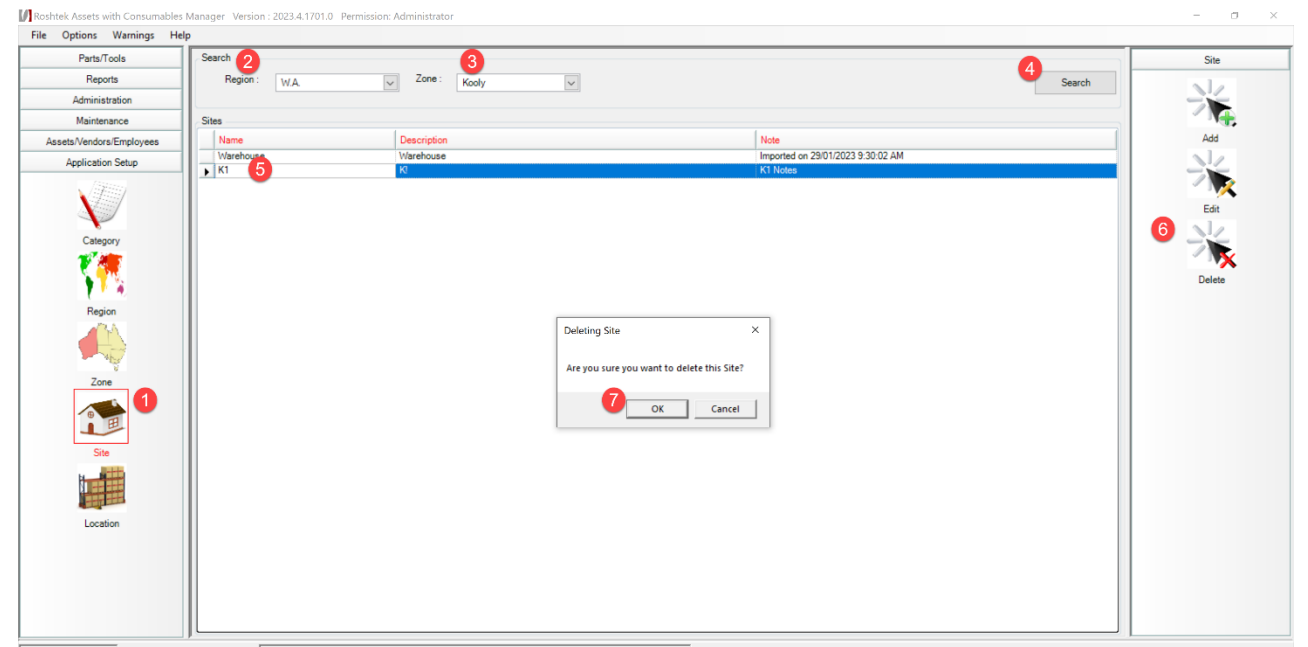

Status Message RESET SYNC Serial Ports - Unable to open sync on PORT: (COM1) - [The port 'COM1' does not exist.]

#### 7.5. Location

- 7.5.1. Add Location
  - 1. Select Location from left menu
  - 2. Select region, zone, site form list and Click on Search button to display location
  - 3. Click on Add button to add a new location under selected region, zone, and site
  - 4. Enter location details (name, description, notes) and Click on Save button to add a new location

| Parts/Tools        | Search        | 6                    | Location |
|--------------------|---------------|----------------------|----------|
| Reports            | Region : W.A. | Site : Warehouse     | Search   |
| Administration     | Zana i Koshi  | Lanatan :            |          |
| Maintenance        | Zone: Noory   |                      |          |
| Manhonanco         | - 1           |                      | Add      |
| /vendors/Employees | Location      | le un                |          |
| plication Setup    | Location      | Description          |          |
| . /agaan           | ▶ !N/A        | IN/A 012             |          |
|                    |               | A12                  |          |
|                    |               | 221                  | Edit     |
| •                  | A22           | A22                  |          |
| Category           | A23           | A23 Location - Add × |          |
| <b>* /#</b>        | A24           | A24                  | × 🔨      |
| N 1970             | A25           | A25 Location :       | Delete   |
| 1 N A              | A26           | A26 Description :    |          |
| Desire             | A31           | A31                  |          |
| riegion            | A32           | A32 Notes :          |          |
|                    | A33           | A33                  |          |
|                    | A34           | A34                  |          |
| 14 La              | A35           | A35                  |          |
| Zone               | AA            |                      |          |
| 2010               | AA01          | AA01 Save/Exit Exit  |          |
|                    | AA02          | AA02                 |          |
| B.                 | AA03          | AA03                 |          |
|                    | AAD4          | AA04                 |          |
| Site               | AAUD          | AAUS                 |          |
| Ballin.            | A400          | A410                 |          |
|                    |               | A019                 |          |
|                    |               | AAEND                |          |
|                    | REND          | REND                 |          |
| Location           | 801           | B01                  |          |
|                    | 804           | 804                  |          |
|                    | B11           | 811                  |          |
|                    | B12           | 812                  |          |
|                    | B13           | B13                  |          |
|                    |               |                      |          |
|                    |               |                      |          |
|                    |               |                      |          |

#### 7.5.2. Edit Location

- 1. **Select** Location from left menu
- 2. Select region, zone, site form list
- 3. Click on Search button to display location
- 4. Select location from list and Click on Edit button to update location details
- 5. Enter location details (name, description, notes) and Click on Save button to update location

| Parts/Tools           | Search        |                                           | Location                              |
|-----------------------|---------------|-------------------------------------------|---------------------------------------|
| Reports               | Region : W.A. | Site : Warehouse                          | Search                                |
| Administration        | Zone : Kooly  | Location :                                |                                       |
| Maintenance           |               |                                           |                                       |
| ets/Vendors/Employees | Location      |                                           | Add                                   |
| Application Setup     | Location      | Description                               |                                       |
|                       | IN/A          | IN/A                                      |                                       |
| N (1999)              | A12           | A12                                       | × 📈                                   |
|                       | A13           | A13                                       | Edit                                  |
|                       | A21           | A21                                       |                                       |
| Category              | A22           | A22                                       |                                       |
|                       | A23           | Δ23                                       |                                       |
| 7 🦉 🦉                 | A24           | Docation - Edit ×                         | · · · · · · · · · · · · · · · · · · · |
|                       | A25           |                                           | Delete                                |
| 1 N N                 | A26           | Location : A13                            |                                       |
| Region                | A31           | Description : A12                         |                                       |
| 124                   | A32           | AI3                                       |                                       |
|                       | A33           | Notes : Imported on 30/01/2023 2:53:27 PM |                                       |
|                       | A34<br>A25    |                                           |                                       |
| N N                   | A35           |                                           |                                       |
| Zone                  | AA01          |                                           |                                       |
|                       | AA02          |                                           |                                       |
| 0                     | AA03          | 5 Save/Exit Exit                          |                                       |
|                       | AA04          |                                           |                                       |
| Cite                  | AA05          | AA05                                      |                                       |
| Jite                  | AA06          | A406                                      |                                       |
| H                     | AA11          | AA11                                      |                                       |
|                       | AA18          | AA18                                      |                                       |
| and a set             | AAEND         | AAEND                                     |                                       |
| Location              | B END         | B END                                     |                                       |
|                       | 801           | 801                                       |                                       |
|                       | 804           | 804                                       |                                       |
|                       | BII           | BII                                       |                                       |
|                       | B12           | 812                                       |                                       |
|                       |               | DIJ                                       |                                       |

7.5.3. Delete Location

1.0

- 1. Select Location from left menu
- 2. Select region, zone, site form list
- 3. Click on Search button to display location
- 4. Select location from list and
- 5. Click on Delete button to delete selected location
- 6. Click on OK button to confirm delete location

| Parts/Tools            | Search        |                  |                                                |          | Location                              |
|------------------------|---------------|------------------|------------------------------------------------|----------|---------------------------------------|
| Reports                | Region : W.A. | Site : Warehouse | $\sim$                                         | 3 Search |                                       |
| Administration         | Zone : Kooly  | V Location :     |                                                |          | 22                                    |
| Maintenance            |               |                  |                                                |          | - T                                   |
| sets/Vendors/Employees | Location      |                  |                                                |          | Add                                   |
| Application Satur      |               | Description      |                                                |          | NZ                                    |
| Application Setup      |               | IN/A             |                                                |          |                                       |
| (Ama)                  |               | A12              |                                                |          |                                       |
|                        | A13           | A13              |                                                |          | Edit                                  |
|                        | A21           | A21              |                                                |          | - Luit                                |
| Calaana                | A22           | A22              |                                                |          | 5                                     |
| Calegory               | A23           | A23              |                                                |          | - 75                                  |
| - <b>* / (</b>         | A24           | A24              |                                                |          | · · · · · · · · · · · · · · · · · · · |
| <u> </u>               | A25           | A25              |                                                |          | Delete                                |
| 1 N A                  | A26           | A26              |                                                |          |                                       |
| Region                 | A31           | A31              |                                                |          |                                       |
| - Ch A                 | A32           | A32              | - · · · · · · · · · · · · · · · · · · ·        |          |                                       |
|                        | A33           | A33              | Deleting Location ×                            |          |                                       |
|                        | A34           | A34              |                                                |          |                                       |
|                        | A35           | A35              | Are you sure you want to delete this Location? |          |                                       |
| Zone                   | AA            | AA               |                                                |          |                                       |
| -                      | AAD1          | AAD1             | 6                                              |          |                                       |
|                        | AAUZ          | AAUZ             | OK Cancel                                      |          |                                       |
| i E                    | AAU3          | AAU3             |                                                |          |                                       |
| -                      | A04           | A404             |                                                |          |                                       |
| Site                   | A405          | A405             |                                                |          |                                       |
| 1440 C                 | A400          | A405             |                                                |          |                                       |
|                        | AA19          | AA19             |                                                |          |                                       |
|                        |               |                  |                                                |          |                                       |
|                        | BEND          | BEND             |                                                |          |                                       |
| Location               | 801           | 801              |                                                |          |                                       |
|                        | 804           | 804              |                                                |          |                                       |
|                        | B11           | B11              |                                                |          |                                       |
|                        | B12           | B12              |                                                |          |                                       |
|                        | B13           | B13              |                                                |          |                                       |

Status Message RESET SYNC Serial Ports - Unable to open sync on PORT: (COM1) - [The port 'COM1' does not exist.]

Existco Pty Ltd 10 Weir Road Malaga, WA, 6090

Phone: +61 8 9227 0088 Fax: +61 8 9227 0066 ABN: 48 108 989 180

E-mail: <a href="mailto:support@existco.com.au">support@existco.com.au</a>